## Содержание

|     | _             |                                                                                       |          |
|-----|---------------|---------------------------------------------------------------------------------------|----------|
|     | l,            | Меры предосторожности                                                                 | 2        |
| ]   | II,           | Комплектация                                                                          | 2        |
| ]   | III,          | Интерфейс и индикаторы                                                                | 2        |
| ]   | IV,           | Установка Camera Manager                                                              | 5        |
| ,   | V,            | Настройки сети                                                                        | 6        |
|     | 1.            | Подключение к камере по локальной сети                                                | 6        |
|     | 2.            | Настройка Wi-Fi                                                                       | 8        |
|     | 3.            | Настройка службы удаленного подключения                                               | 10       |
|     | 4.            | Настройка сети 3G                                                                     | 12       |
|     | 5.            | Настройки локальной сети                                                              | 14       |
| ~   | VI,           | Работа с Camera Manager                                                               | 14       |
|     |               | Вход в систему                                                                        | 14       |
|     | 2             | Настройки системы                                                                     | 15       |
| 1 - | 3.            | Ручная запись                                                                         | 19       |
|     | 4.            | Настройки видео                                                                       | 20       |
|     | 5             | Автоматическая запись                                                                 | 21       |
|     | 6.            | Настройка оборудования сигнализации                                                   | 22       |
|     | 7.            | Изменение начальной позиции камеры                                                    | 23       |
|     | 8.            | Лобавление удаленной учетной записи                                                   | 23       |
|     |               |                                                                                       |          |
| 1   | VII,          | Дополнительные настройки                                                              | 24       |
|     | 1.            | Дрожание изображения                                                                  | 24       |
|     | 2.            | Группирование камер                                                                   | 25       |
| L   | 3.            | Настройка источника видеосигнала                                                      | 30       |
| 1   | 4.            | Переключатель режимов беспроводной сети АР/STA                                        | 30       |
|     | 5.            | Настройка оповещений по электронной почте                                             | 32       |
|     | 6.            | Настройка облачного сервиса                                                           | 33       |
|     | VIII,         | Другое оборудование                                                                   | 37       |
|     | 1             | Приложение для устройств Android                                                      | 37       |
|     | $\frac{1}{2}$ | Настройки мобильного устройства                                                       | 43       |
|     | 3             | Латчик температуры и влажности                                                        | 43<br>43 |
| ~   | з.<br>4       | Дат ник температуры и влажности<br>Лобавление беспроводного оборудования сигнализации | ΔΔ       |
|     | т.            | doumente occuponolioi o ocopydonanis en nasinsaquin                                   | -7-4     |

## I, Меры предосторожности

- 1. Во избежание повреждения устройства не извлекайте/вставляйте SIM-карту во время его работы.
- 2. Используйте только идущий в комплекте блок питания.
- 3. Избегайте попадания на устройство прямых солнечных лучей и жидкости. Размещайте его вдали от источников тепла.
- 4. Устанавливайте устройство на устойчивые поверхности.
- 5. Данная инструкция подходит для следующих моделей: MLB2X720AS6, MLHD26S6, MLCL26SF. Если это камера с поддержкой Wi-Fi, то в ней будут отсутствовать разъем под SIM-карту, а также пункты меню по настройке сети 3G.

#### II, Комплектация

Блок питания 12В/1А, сетевой кабель, коробка, руководство пользователя, диск с программным обеспечением или SD-карта.

Дополнительные аксессуары: пульт ДУ, датчик открытия двери, датчик температуры и влажности.

#### III, Интерфейсы и индикаторы

На обратной стороне устройства раположены разъемы для подключения локальной сети, USB, SIM-карты, блока питания, гнезда для подключения наушников и микрофона.

Reset/WPS: чтобы восстановить заводские настройки, нажмите и удерживайте в течение 30 секунд данную кнопку; чтобы включить функцию WPS, однократно нажмите эту кнопку.

#### USB-разъем.

Два режима работы:

- 1) Подключение USB-накопителей и переносных жестких дисков.
- 2) Подключение датчика температуры и влажности.

В каждом из режимов используется различное напряжение. По умолчанию разъем работает в первом режиме. Чтобы подключить датчик температуры и влажности, необходимо заранее перевести данный разъем во второй режим.

## MLB2X720AS6:

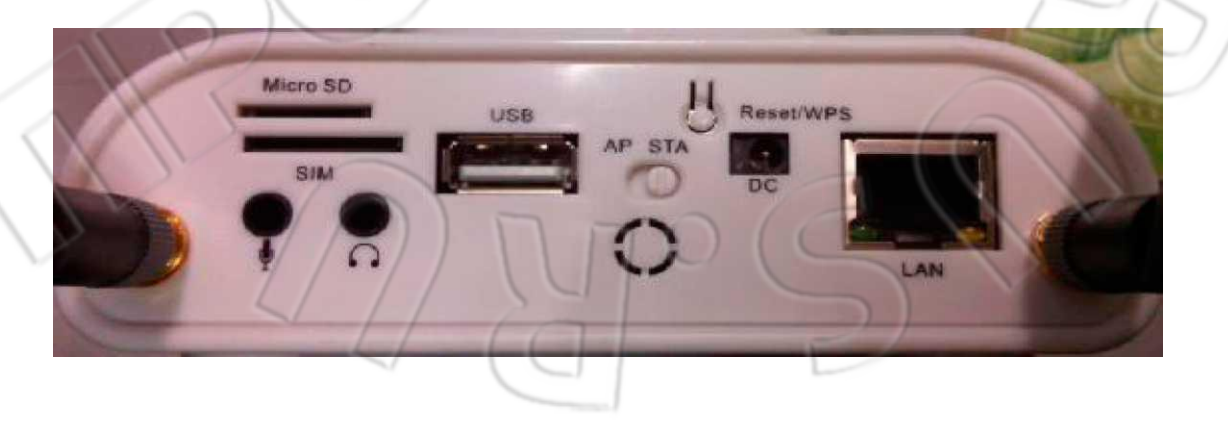

#### MLHD26S6:

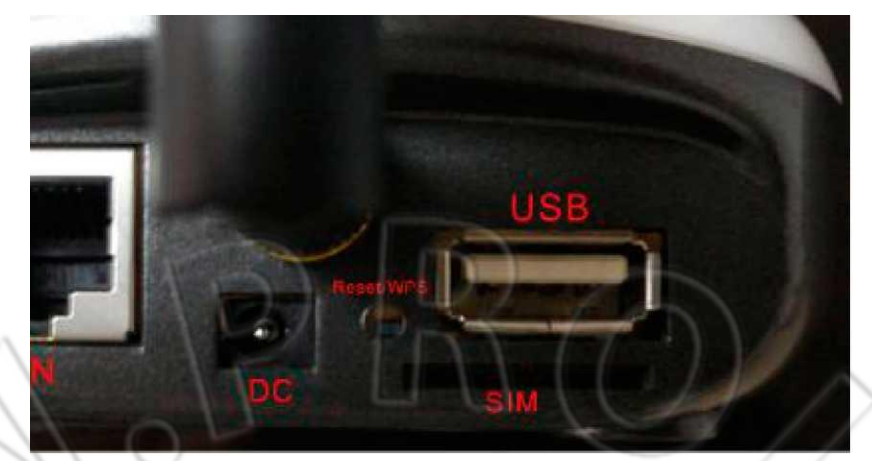

Внизу расположена кнопка переключения режимов AP/STA (подробнее см. в разделе «Дополнительные настройки»). Кроме того, есть разъем под MicroSD-карту.

Светодиодные индикаторы: системный (красный); сетевой (синий).

Индикация системного.

Частое мигание:

неправильная работа устройства;

медленное: установлено подключение к сети 3G;

не горит: отсутствует подключение к сети 3G.

Индикация сетевого.

Частое мигание:

камера в режиме наблюдения;

медленное: установлено подключение к сети Интернет;

не горит: не подключено к сети.

Если часто мигают оба индикатора, то либо выполняется обновление «прошивки», либо восстановление заводских настроек, либо включение Wi-Fi. НЕ ВЫКЛЮЧАЙТЕ ПИТАНИЕ.

#### MLCL26SF:

На обратной стороне устройства раположены разъемы для подключения локальной сети, USB, SIM-карты, блока питания, гнезда для подключения наушников и микрофона.

Кнопка Reset/WPS: чтобы восстановить заводские настройки, нажмите и удерживайте в течение 15 секунд данную кнопку; чтобы включить функцию WPS, однократно нажмите кнопку.

USB-разъем.

Два режима работы:

- 1) Подключение USB-накопителей и переносных жестких дисков.
- 2) Подключение датчика температуры и влажности.

В каждом из режимов используется различное напряжение. По умолчанию разъем работает в первом режиме. Чтобы подключить датчик температуры и влажности, необходимо заранее перевести данный разъем во второй режим.

Кнопка дверного звонка 🖾 : при нажатии мобильное приложение издаст тональный сигнал и завибрирует телефон.

## Восстановление заводских настроек:

Micro SD

Чтобы восстановить первоначальные настройки, нажмите и удерживайте в течение 30 секунд кнопку Reset/WPS.

#### Включение функции WPS:

Чтобы включить функцию WPS, однократно нажмите данную кнопку.

## IV, Установка Camera Manager.

Программа Camera Manager размещается на диске или SD-карте. Чтобы установить ее, необходимо наличие установленной програмной платформы .NET Framework 2.0 (или выше). Если ее нет на ПК, то нужно сначала установить .NET Framework 2.0 (есть на диске), а потом Camera Manager.

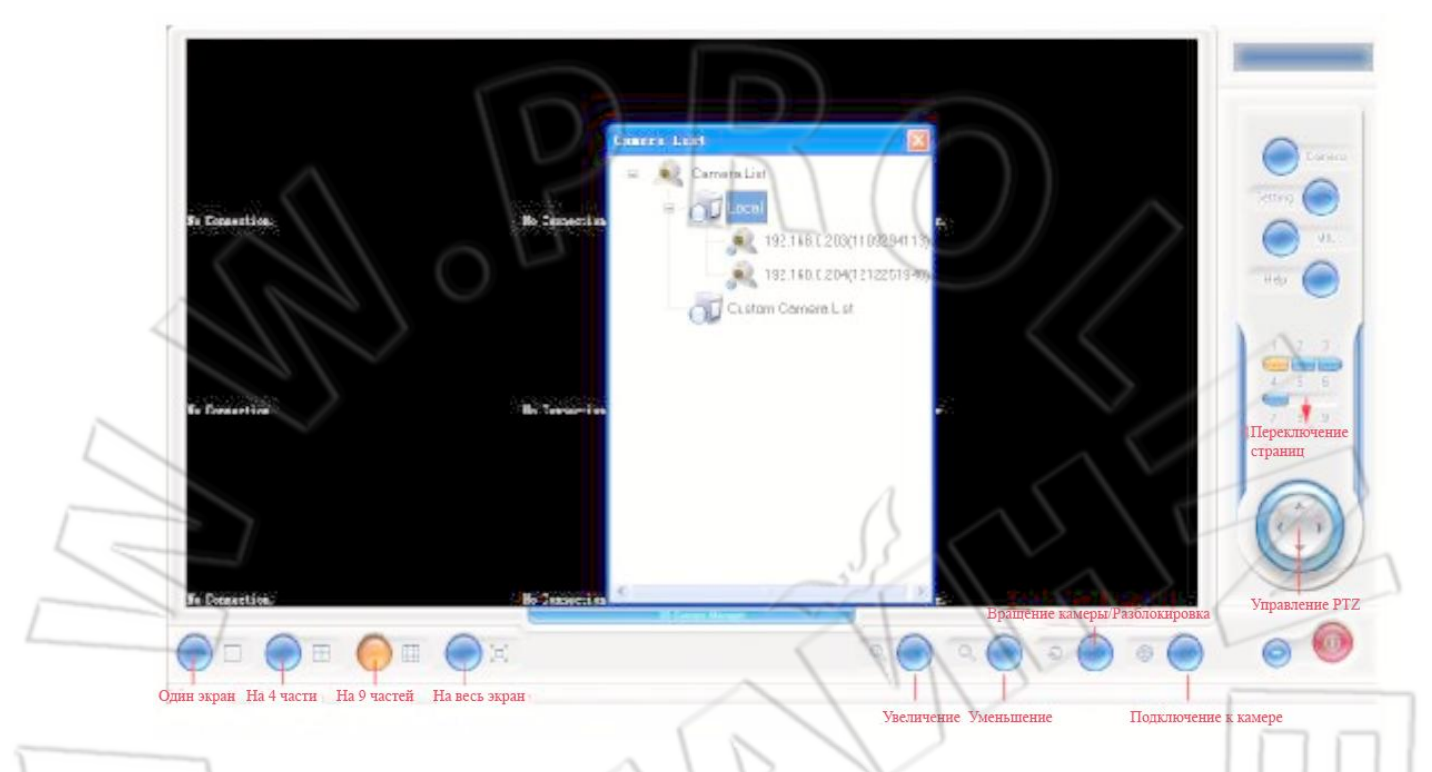

Кнопки программы:

**Camera**: Открывает список камер; отображает текущую камеру. Чтобы перейти к камере, нужно дважды щелкнуть по ней.

Setting: Открывает окно настроек, где можно задать папки для сохранения снимков и загрузки видео, время записи, информацию о сигнализации и т.д.

**MIC**: Включает/отключает микрофон. Если он включен, при работе камеры будет записываться звук.

**Переключение страниц**: Программа может одновременно работать с 36 камерами: если разделить экран на четыре части, то доступно девять страниц; на разделить на девять — четыре страницы.

Управление РТZ: Стрелки для изменения направления камеры — вверх, вниз, влево, вправо (данная функция не поддерживается в модели MLCL26SF).

**Вывод изображения на экран:** Можно вывести изображение на весь экран, а также разделить его, нажав соответствующие кнопки, на 4 или девять частей.

Масштабирование: Увеличение/уменьшение масштаба изображения.

**Вращение камеры:** Чтобы камера начала горизонтальное вращение, нажмите данную кнопку. Спустя 60 секунд камера автоматически остановится (в модели MLCL26SF данная функция отсутствует).

Подключение к камере наблюдения: После нажатия на данную кнопку появится окно добавления новой камеры. Затем необходимо ввести в поле NVS Address адрес камеры, а в поле Master Camera SN — серийный номер. В поля Username и Password — имя пользователя и пароль. Чтобы изменить имя пользователя и пароль, можно нажать Management→ User.

#### V, Настройки сети

#### 1. Подключение камеры по локальной сети.

#### A. DCHP:

Подсоедините сетевой кабель к разъему **LAN** камеры, а другой конец — к роутеру. Убедитесь, что в роутере включена функция **DHCP**. На рисунке ниже — подключение **MLB2X720AS6**.

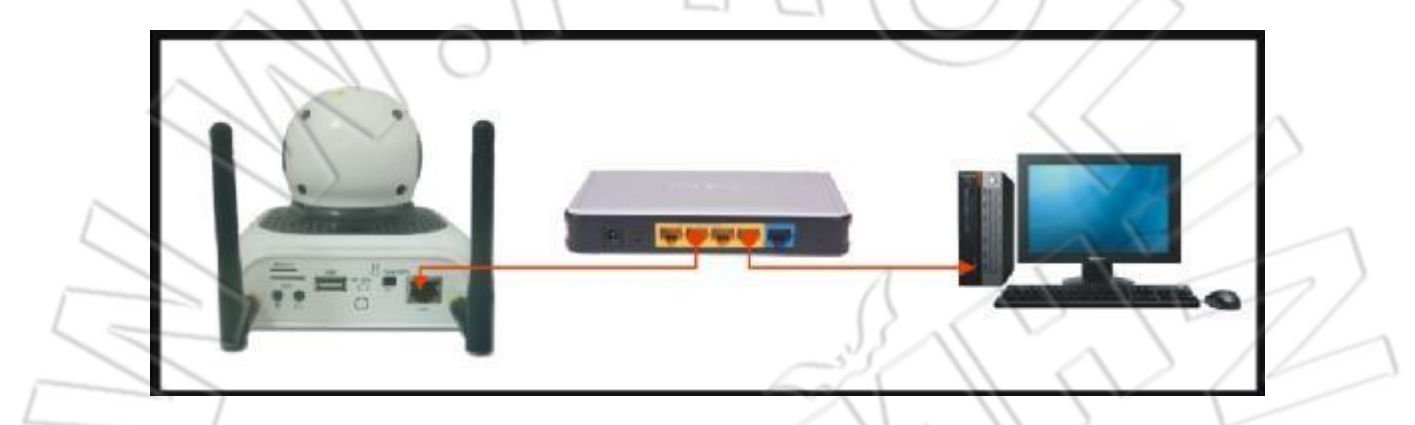

Включите камеру, на компьютере запустите программу **Camera Manager**. В списке камер (**Camera List** —>**Local**) должна появиться подключенная камера в виде IP-адреса.

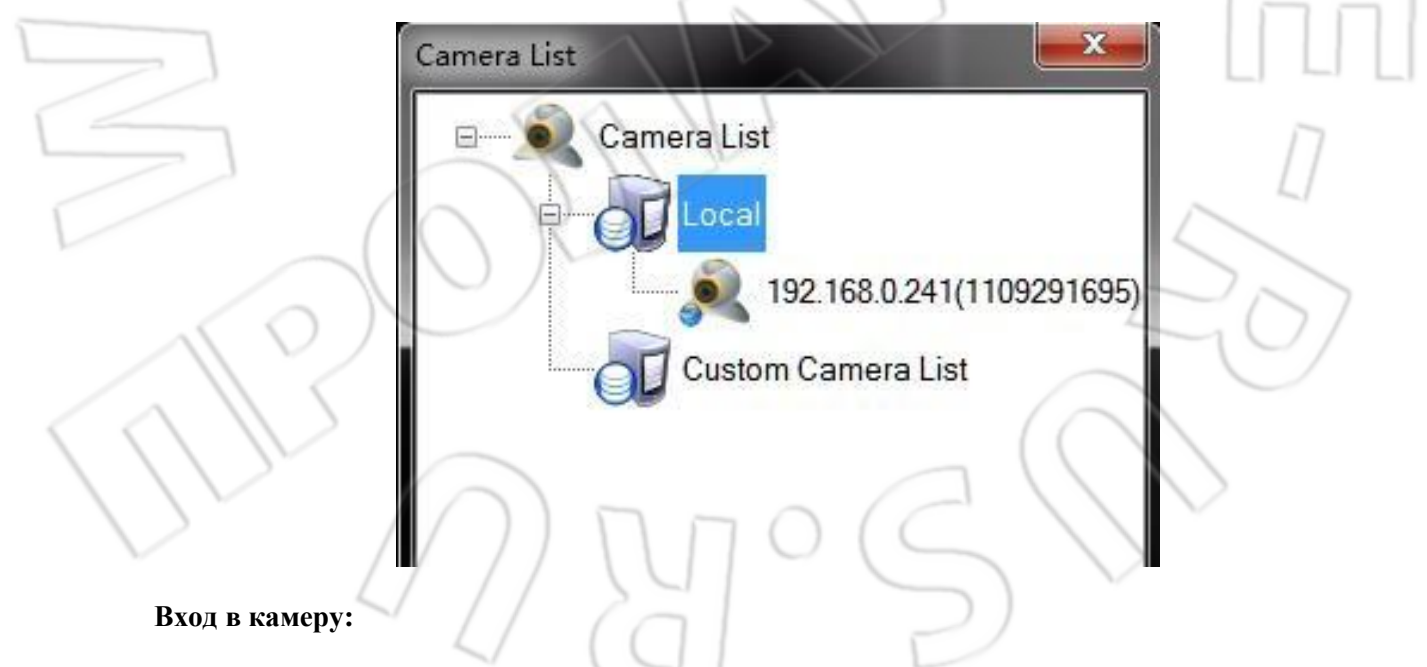

Как только камере будет присвоин IP-адрес, откройте браузер, затем введите IP-адрес и нажмите **Enter**. После чего в появившемся окне введите имя пользователя и пароль (и для того, и для другого по умолчанию **admin**).

| Conn                     | ect to 192,168,0,241                       |                             |
|--------------------------|--------------------------------------------|-----------------------------|
|                          |                                            | I A PAR                     |
| box                      |                                            |                             |
| Userr<br>Pass            | name (U)<br>word (P)<br>又Remember my<br>确定 | password<br>取消              |
|                          |                                            |                             |
|                          | 1                                          | 15157                       |
| После входа на экране бу | дет отображено текущее состояни            | е системы.                  |
| Status Se                | etting Admin Camera                        | Record Cloud Alarm          |
| Status                   |                                            |                             |
| System                   |                                            | System Status               |
| Network                  |                                            |                             |
|                          | System Information                         |                             |
| 3G                       | Device ID:                                 | 1109294113                  |
|                          | Device SN:                                 | CN22110929644113            |
| Service                  | Version:                                   | V200R03B11_PCCW             |
|                          | Compile Time:                              | 2014-02-19                  |
|                          | System Time:                               | Tue Apr 1 16:54:16 2014     |
|                          | Storage Device                             |                             |
|                          | Inner Storage:                             | 1784M avaliable,1896M total |
|                          | Outer USB Storage:                         | OM avaliable,OM total       |
|                          | Alarm Status Infomation                    |                             |
|                          | Alarm Mode:                                | Emergency Alarm             |
| 7                        |                                            |                             |

## В. Ввод статического ІР-адреса:

Подсоедините с помощью сетевого кабеля камеру к компьютеру. IP-адрес камеры — 192.168.139.139. Не изменяется.

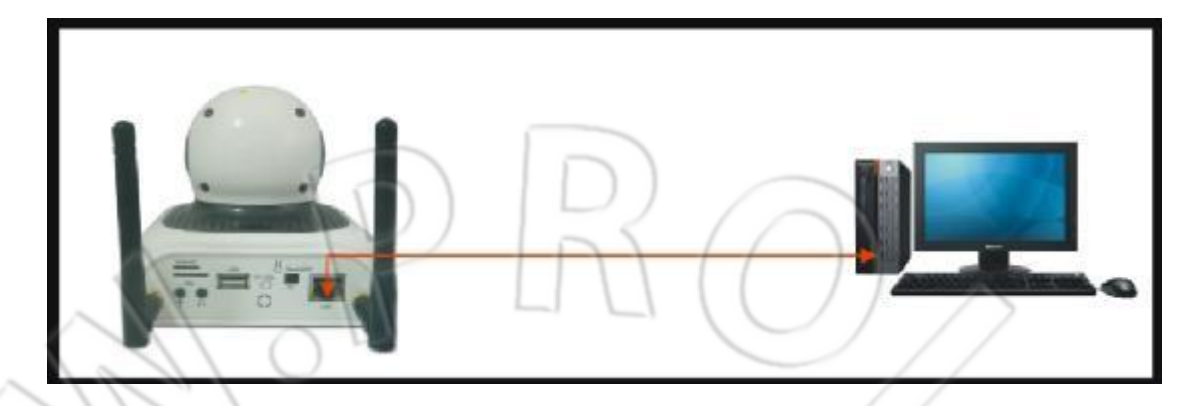

Введите IP-адрес компьютера — 192.168.139.251 (он должен входить в подсеть 192.168.139.X).

| Internet Protocol (TCP/IP)                                                                       | Properties ?X                                                                               |
|--------------------------------------------------------------------------------------------------|---------------------------------------------------------------------------------------------|
| General                                                                                          | 1                                                                                           |
| You can get IP settings assig<br>this capability. Otherwise, you<br>the appropriate IP settings. | gned automatically if your network supports<br>u need to ask your network administrator for |
| C Obtain an IP address a                                                                         | automatically                                                                               |
| Use the following IP ac                                                                          | ddress:                                                                                     |
| IP address:                                                                                      | 192 . 168 . 139 . 251                                                                       |
| Subnet mask:                                                                                     | 255 . 255 . 255 . 0                                                                         |
| Default gateway:                                                                                 | 192.168.1.1                                                                                 |
| C Charle Dalls an and                                                                            |                                                                                             |
| Use the following DNS                                                                            | server addresses                                                                            |
| Preferred DNS server                                                                             |                                                                                             |
| Alternate DNS server:                                                                            |                                                                                             |
|                                                                                                  |                                                                                             |
|                                                                                                  | Advanced                                                                                    |
|                                                                                                  |                                                                                             |
|                                                                                                  | OK Cancel                                                                                   |

**Вход в камеру**: Введя IP-адрес, откройте браузер. Чтобы подключиться к камере, введите 192.168.139.139. Остальные настройки аналогичны пункту **DHCP**.

| C Blank  | Page – Vindows      | Internet E    | splorer  |          |         |
|----------|---------------------|---------------|----------|----------|---------|
| 00       | 192.168.13          | 9,139         |          | $ \geq $ | × [+] × |
| Text (E) | Editor (g) View (y) | Favorites (A) | (D) looT | Help (H) |         |
| 😪 🎪      | 🟉 Blank Page        |               |          | F        | 🙆 • 🖾   |

## 2. Настройка Wi-Fi.

Подключившись к камере, перейдите во вкладку Setting —> WIFI.

| Ethernet     |                          | WIFI Setting  |
|--------------|--------------------------|---------------|
| WIFI         | Basic Setting            |               |
| 36           | Active AP List:          | NETGEAR -++ 4 |
|              | SSID:                    |               |
| NTR          | Auth Mode:               | 3GCameraTest  |
| Service      | Default KeylD(WEP ONLY): |               |
| 1            | Key:                     | 5             |
| Video Source | Encrypt Type:            | AES V         |
| Alarm        | WIFI Setting             | 1111          |
|              | <b>⊘</b> →1              | Enable WIFI   |
| Accessory    | WIFI Network Setting     |               |
| AlarmPlan    |                          | Enable DHCP   |
|              | Wireless IP:             | 192.168.0.203 |
|              | Netmask:                 | 255.255.255.0 |
|              | Gateway:                 | 192.168.0.1   |
|              | DNS Address:             | 192,168.0.1   |

- 1) Отметьте «галочкой» пункт Enable WIFI.
- 2) Чтобы сохранить изменения, нажмите Change.
- 3) Нажмите View Wireless Networks.
- 4) Выполнится поиск сетей (займет около 10 секунд). Чтобы выбрать нужную сеть, щелкните по стрелке выпадающего меню Active AP List.
- 5) Если для подключения к вашей беспроводной точке доступа нужен пароль, то введите его в поле **Key**.

Чтобы сохранить внесенные изменения, нажмите **Change**. Если необходимо ввести постоянный IP-адрес, то снимите «галочку» с пункта **Enable DHCP** и внесите соответствующие данные в поля ниже.

Чтобы проверить состояние Wi-Fi после завершения настроек, нажмите **Status** —> **Network**. На рисунке ниже отбражено состояние Wi-Fi.

| us<br>ystem              | Network Status                 |
|--------------------------|--------------------------------|
| etwork • Ethernet        |                                |
| Dynamic IP Address:      | Enable                         |
| IP Address:              | 192.168.1.191                  |
| Subnet Mask:             | 255.255.255.0                  |
| Gateway:                 | 192.168.1.1                    |
| DNS Server:              | 202.96.134.133                 |
| Wireless LAN             |                                |
| WIFI Device:             | Avaliable                      |
| WIFI Status:             | Connected                      |
| SSID:                    | NETGEAR                        |
| Signal Intensity(Value): | Normal(52)                     |
| Security Type:           | WPA2-PSK                       |
| Dynamic IP Address:      | Disable                        |
| IP Address:              | 192.168.0.203                  |
| Subnet Mask:             | 255.255.255.0                  |
| Gateway:                 | 192.168.0.1                    |
| DNS Server:              | 192.168.0.1                    |
| 3G PPP                   |                                |
| 3G Dial-up:              | Connected 77                   |
| 3G IP:                   | 10.75.42.116                   |
| 3G DNS Server            | 210.21.196.6                   |
| The Connection Flow:     | Send1.0830078125M,Receive154KB |
| Route Status             | $\leq 0$                       |
| WAN Device:              | 3G(ppp0)                       |

## 3. Настройка службы удаленного подключения.

Перейдите во вкладку Setting —> Service, после чего появится окно Service Setting. Если стоит «галочка» напротив пункта Enable Service, то служба включена.

Server: Введите адрес сервера. При подключении к сети Интернет автоматически установится соединение с данным сервером. Адрес по умолчанию: **myfuncam.com.hk**; если у вас нет собственного сервера, то не изменяйте данный адрес.

**Internet Route:** Есть три значения: **Ethernet**, **WIFI** и **3G**. Данное значение зависит от камеры. Внимание: В случае неправильной настройки этого пункта удаленная служба будет недоступна. К примеру, если камера работает только в локальной сети (**Ethernet**), а стоит значение **WIFI** или **3G**, тогда камера не сможет подключиться к удаленной службе. **Media Service UPnP:** Если данная функция включена, то при удаленном подключении к камере через компьютеры или другие устройства будет выполнена проверка скорости соединения. Если прямое подключение быстрее соединения через сервер, то вы сможете выбрать, какое из них использовать. Если служба отключена, то соединение будет всегда выполняться через сервер. Рекомендуется включать данную службу.

| Status       | Setting | Admin (           | Camera    | Record        | Cloud Alarm  |
|--------------|---------|-------------------|-----------|---------------|--------------|
| Setting      |         |                   |           |               |              |
| Ethernet     | (n)     |                   |           | S             | Service Set  |
| JANEL        |         | 101               | - ( - (   | $\rightarrow$ |              |
|              | Inter   | net Moniter S     | ervice    |               | $\sim$       |
| 36           |         |                   |           | Enable Se     | ervice       |
| 1.1          | Sen     | /er:              |           | myfunca       | m.com.hk     |
| NTP          | Bac     | kup Server:       |           |               | $\nabla$     |
| Service      | sen Sen | ver Port:         |           | 443           | ×            |
| Video Orania | Devi    | ice ID:           | Л         | 1109294       | 113          |
| Video Source | Rela    | ated Main Device: | (2)       | CN22110       | 929644113    |
| Alarm        | Inter   | met Route:        | 25        | 3G Broa       | dband 🔻      |
| Accorony     | Med     | ia Service UPnP:  | 11        | Enable        |              |
| Accessory    | PPP     | Usage Limit:      | 1 . 1     | Disable       | •            |
| AlarmPlan    | PPP     | Usage Per Day (   | 1~4096M): | 32            | Ē            |
|              | perso   | onal wifi ap      |           |               |              |
|              | P, >    | 15                |           | enable se     | rvice        |
|              | SSI     | D:                |           | LiveCloud     | d_1109294113 |
| ( (          | wan     | interf:           |           | eth           |              |
|              | pas     | sword:            |           | 12345678      |              |
| 01           |         |                   |           |               | 4            |
|              |         |                   | Char      | nge           |              |

Соединение с удаленной службой будет установлено в течение примено 10 минут. Данное время зависит от состояния сети Интернет. Проверить состояние соединения можно через Status —> Service.

| Status              | Setting | Admin             | Camera  | Record    | Cloud Alarm |      |
|---------------------|---------|-------------------|---------|-----------|-------------|------|
| Status              |         |                   |         |           |             |      |
| System              |         |                   |         | 5         | Service St  | atus |
| Network             |         | rnot Conviso      |         |           |             |      |
| 20                  | Se      | rriel Service     |         | Enable    | _           |      |
| _30                 | Co      | onnect Status:    |         | Connecter | d           |      |
| Service             | Se 🖌    | erver IP:         | 21      | 124.248.2 | 07.7        |      |
| $ \land $           | Po      | irt:              | ) ) (   | 443       |             |      |
| 11                  | Re      | elated Main Devic | e: /    | CN22110   | 929644113   |      |
| 101                 | Cam     | iera Cluster S    | ervices |           |             |      |
| $\langle U \rangle$ | CI      | uster Mode:       |         | Single Ca | mera        | 1    |

## 4. Настройка сети 3G.

Подключившись к камере, перейдите во вкладку Setting —> 3G.

## Настройки 3G

Application Mode (Режимы работы): Доступны следующие значения: Video Call, Dial-up Internet и Call First.

— Video Call (Видеозвонок): В этом случае нельзя подключиться через 3G к сети Интернет, но для работы данного режима необходимо 3G.

— **Dial-up Internet** (Коммутируемый доступ к сети Интернет): Доступно подключение к сети Интернет через 3G, не недоступен режим **Video Call**.

— Call First (Сначала видеозвонок): Доступны и подключени к сети Интернет, и режим Video Call. Во время видеозвонков отключается Интернет; после их завершения подключение восстанавливается.

Network mode (Режимы работы сети): Доступны следующие значения: 3G only/GSM only/3G first:

- GSM only (Только GSM): Видеозвонки недоступны.

- **3G only** (Только 3G): Работает только сеть 3G.

— **3G first** (Сначала 3G): Если отсутствует сигнал сети 3G, то будет работать обычная сеть GSM.

Dial-up internet (Коммутируемый доступ к сети Интернет).

Network type (Тип сети): Доступны следующие значения: WCDMA/CDMA2000/TD-SCDMA.

**PPP Auto Configure (Автоматическая настройка подключения):** Доступны следующие значения: **Enable/Disable** (По умолчанию: **Enable** (Включено)).

**Enable**: Система автоматически настраивает точку доступа и правила набора. **Disable**: Система выполняет подключение через введенные пользователем данные.

Access Point (APN) (Точка доступа) и Dial Number (Номер набора): Чтобы настроить подключение к сети Интернет (узнать название точки доступа и номер набора), обратитесь к своему мобильному оператору.

| Status              | Setting  | Admin                          | Camera      | Record           | Cloud Alarm                     |
|---------------------|----------|--------------------------------|-------------|------------------|---------------------------------|
| Setting<br>Ethernet |          | _ ۲                            |             | 30               | Modem Setting                   |
| WIFI                |          | Sotting                        | ())         |                  |                                 |
| 20                  | . M      | odem Type:                     | D           | WCDMA            |                                 |
| 30                  | • \ A    | oplication Mode:               |             | Video C          | all First                       |
| NTP                 |          | etwork Mode:                   |             | 3G Eirst         | ▼                               |
| 110                 | Dia      | I-up Internet                  |             | Į                |                                 |
| Service             |          | etwork Type:                   |             | WCDMA            |                                 |
| Video Sourc         | e P      | PP Auto Configu                | ire:        | Enable           | •                               |
|                     | A        | ccess Point(APN                | 4):         | 3gnet            |                                 |
| Alarm               | D        | ial Number:                    | (           | *99#             | 314/                            |
| Accessory           | U        | ser Name:                      | -53         |                  | 1/4                             |
| AlarmPlan           | P        | assword:                       | 2           |                  | 355                             |
|                     |          |                                | $\sim$      |                  |                                 |
| -                   |          | 5                              |             | Change           |                                 |
| ниже.<br>Status     | Setting  | Admin                          | Camera      | Record           | Cloud Alarm                     |
| Status<br>System    | 9        | $\bigcirc$                     | 7           |                  | 3G status                       |
| Network             | 30       | Status                         |             |                  |                                 |
| 36                  | -        | Modern Type:                   |             | WCDMA            |                                 |
|                     | $\int o$ | SIM Status:                    | /           | Enable           | $() \lor$                       |
| Service             |          | 3G Phone Netw                  | ork Status: | Registe          | red(3G)                         |
| 4                   |          | Network Type:                  |             | "CHN-U           | NICOM"                          |
|                     | 4/       | Bignal Intensity(              | Value):     | Good(2           | 4)                              |
|                     |          | 3G PPP status:                 |             | Connec           | ted                             |
|                     |          |                                |             |                  |                                 |
|                     | 1        | Base Station:                  |             | LAC(42           | 306) CID(31890429)              |
|                     | ł        | Base Station:<br>Modem IMEI Co | de:         | LAC(42<br>861075 | 306) CID(31890429)<br>020097952 |

## 5. Настройки локальной сети.

Перейдите во вкладку **Setting** —> **Ethernet**. После чего откроется окно настроек. Затем внесите нужные изменения.

| Setting<br>Ethernet             |                     | Ethernet Setting  |
|---------------------------------|---------------------|-------------------|
|                                 | Network Information | Enable DHCP       |
| 36                              | IP Address:         | 192.168.139.139   |
| NTP                             | Netmask:            | 255.255.255.0     |
| Service                         | Gateway:            | 192.168.139.1     |
|                                 | MAC Address:        | 00:84:14:43:41:13 |
| Video source                    | DNS Address:        | 202.96.134.133    |
| Alarm<br>Accessory<br>AlarmPlan |                     | Change            |

## VI, Программа Camera Manager

## 1. Входу в камеру с помощью программы.

Запустите **Camera Manager.** В списке камер (**Camera List** —> **Local**) будет отображена подключенная камера. Чтобы открыть окно входа, дважды щелкните по ней. Введите пароль администратора (по умолчанию: **admin**), а затем нажмите **OK**.

| Camera List           | Camera List                   | - ( ×                 |
|-----------------------|-------------------------------|-----------------------|
| Comera List           | Camera List                   | $\sim$                |
|                       | Local                         |                       |
| Local                 | 192                           | .168.0.241(1109291695 |
|                       | Custom C                      | amera List            |
| 192.168.0.241(11      | Camera Connect Password       | ×                     |
| Custom Camera List    | Enter Camera Administrator P. | assword:              |
|                       |                               |                       |
| 124.248.207.7-(CN221  | 109295216                     |                       |
| 124 248 207 7-(CN221) | 109295623                     | Cancel                |

Удаленный вход: Нажмите **Remote Login**, после чего появится окно входа. Введите адрес сервера, серийный номер камеры, имя пользователя и пароль.

Затем нажмите **Login**. Если подключение будет установлено, то в списке камер отобразятся адрес сервера и серийный номер камеры.

| Camera List                      |
|----------------------------------|
| ⊡ Camera List                    |
|                                  |
| Custom Camera List               |
| 124.248.207.7-(CN22110929521695) |
| 1109291695                       |
|                                  |
|                                  |

После этого появится окно настроек видео. Если необходимо, измените их. Чтобы сохранить изменения, нажмите **Modify Setting**; чтобы восстановить настройки до предыдущего состояния, нажмите **Reserve Setting**. Внимание: Если скорость подключения к сети Интернет не очень большая или у вас слабый компьютер, не выставляйте слишком большие значения — это приведет к ухудшению качества изображения. Как только соединение будет установлено, появится изображение с камеры. Если вы поместите курсор в правый верхний угол экрана, то отобразятся три метки (слева направо): **snapshot** (снимок экрана), **recording** (запись) и **3G signal** (сигнал сети **3G**).

| <br>Notworks |                        |     | 10   | Humidity 36.                                                                                                    | 62%RH | - |    |
|--------------|------------------------|-----|------|----------------------------------------------------------------------------------------------------|-------|---|----|
| Network:     | LAN                    | V   | 1 "  | and the second second s |       | - |    |
| Bitrate:     | 1024                   |     | Kbps | an                                                                                                    |       |   |    |
| FrameRate:   | 15                     |     | fps  | 114                                                                                                    |       |   | D  |
| Resolution:  | VGA/D1                 |     | X    | Like                                                                                                    | E de  |   | 4  |
| [] Ima       | age F <mark>lip</mark> | ) ` |      |                                                                                                    |       |   | 1/ |
| Dor          | n't show it next time. | 1   |      |                                                                                                    |       | - | -  |
| <b>F</b>     |                        |     | L.   |                                                                                                    |       |   |    |

## 2. Настройка системы.

**Snapshot Setting** (Настройка снимков экрана): Нажмите **Setting**, после чего появится окно **System Configure** (Настройка системы). Здесь вы можете указать папку для сохранения снимков. Если в правом верхнем углу экрана нажать **snapshot**, то система сделает снимок изображения и сохранит его в указанную папку.

| General                                                                                              | Change sna | apshot directory |            |        |
|----------------------------------------------------------------------------------------------------|------------|------------------|------------|--------|
| Briadshot setting<br>Record setting<br>Wideo Window Display<br>Video Window Display<br>Other Setting | Directory: | D:\Camera        |            | Browse |
|                                                                                                    | D          | R                | $\bigcirc$ |        |
|                                                                                                    |            |                  |            |        |
|                                                                                                    |            |                  |            | Y//    |

**Record Setting** (Настройка записи): Здесь можно изменить интервал записи и формат. Внимание: Записываемое видео не сохраняется в папке. Камера загружает видео и сохраняет его в указанной папке.

| E General                             | Change record directory |                              |           |
|---------------------------------------|-------------------------|------------------------------|-----------|
|                                       | Directory: D:\Camera    | Brow                         | wse       |
| Video Window Display<br>Other Setting | Download Concurrency    |                              |           |
|                                       |                         |                              | 1         |
|                                       | Record period           |                              | -4/       |
|                                       | Period: 20 (see         | conds) [20 <= Period <= 300] |           |
| $\sim$                                | Record format           | Record Syncronize            | 22        |
| $\propto 0$                           | Format: AVI             | T Auto Download              | 10        |
|                                       |                         | Local Records                | Manage    |
| $\langle \rangle$                     |                         |                              | - Idinago |
| 1 Jr                                  |                         | OK Cancel                    | Apply     |

Warning Setting (Настройка предупреждающего сообщения): Отметьте «галочкой» пункт Real time Warning Notification. После этого по центру экрана будет отображаться предупреждающее сообщение.

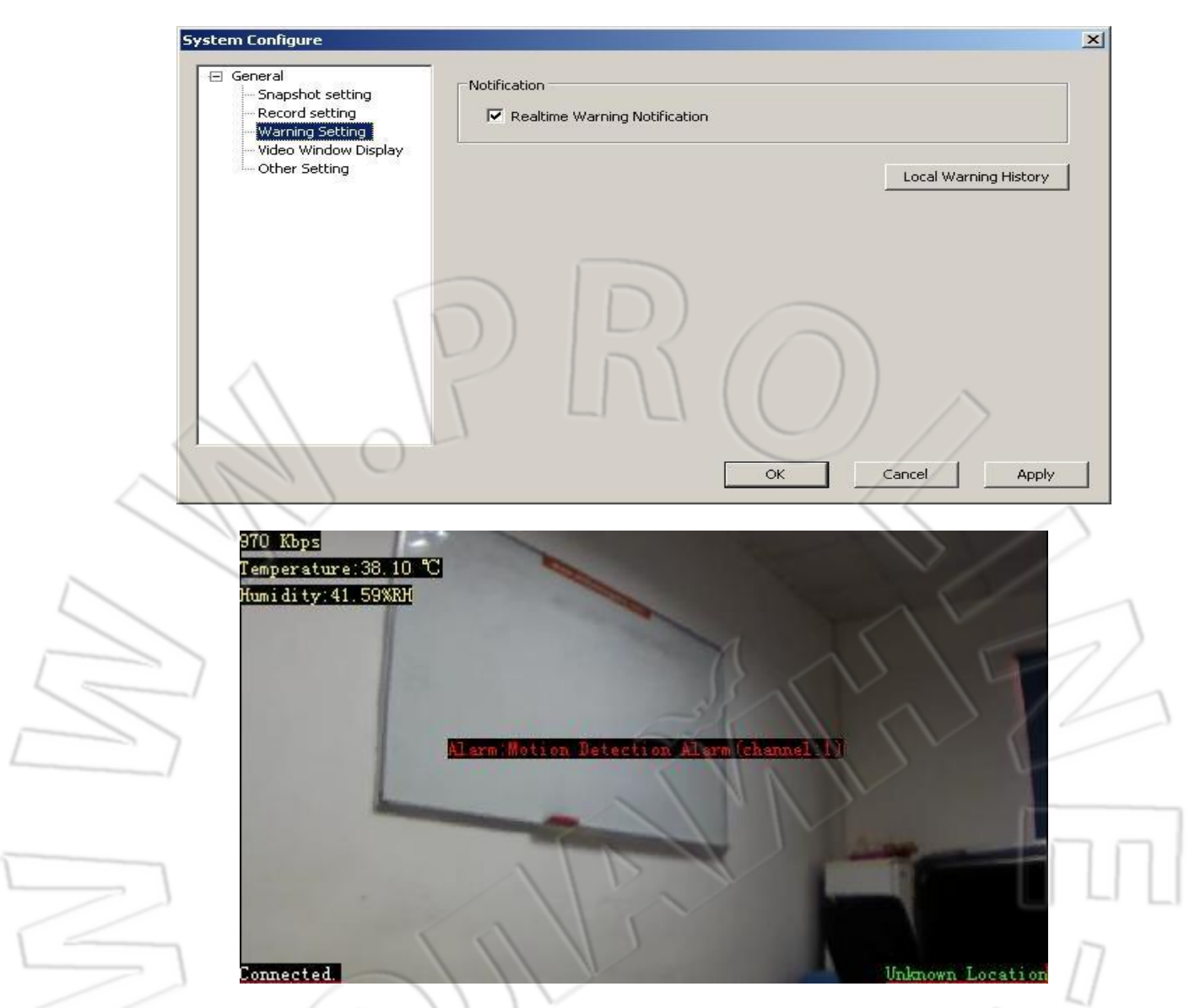

Video Window Display (Настройка окна вывода видео): Здесь можно ввести имя камеры. Оно будет отображаться вверху справа.

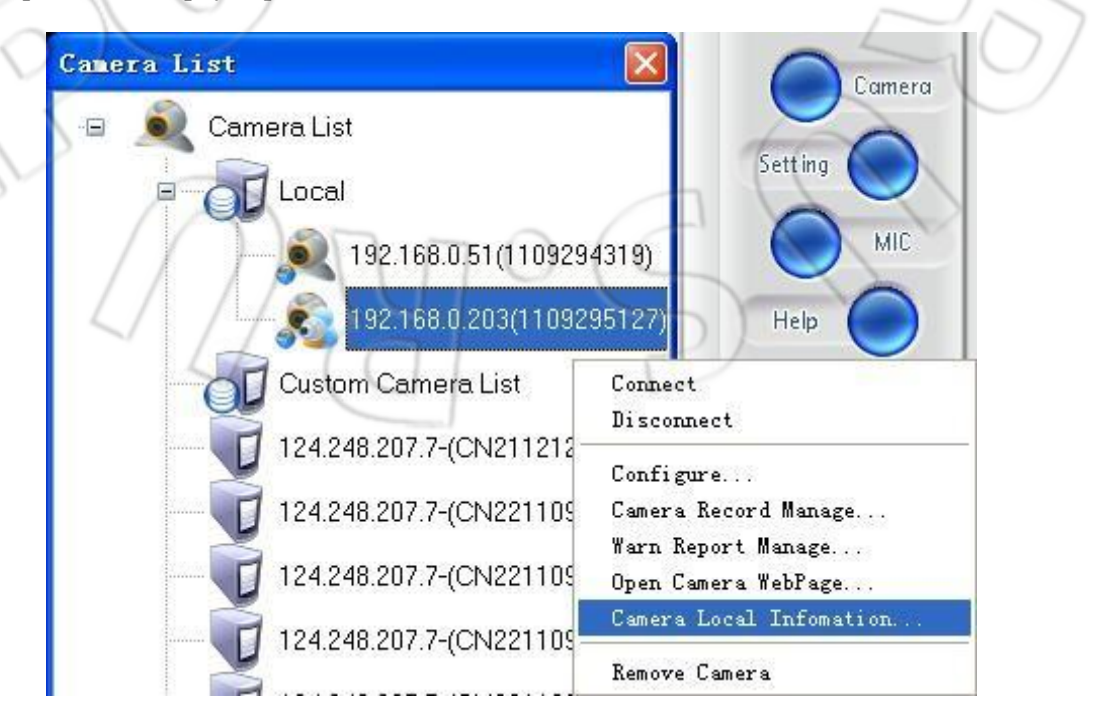

Ввод имени камеры и ее идентификатора.

| Camera ID:    | 1109295127    |
|---------------|---------------|
| Camera Alias: | Office area   |
|               |               |
| OK            | Cancel Delete |

Имя камеры отображается в верхнем правом углу.

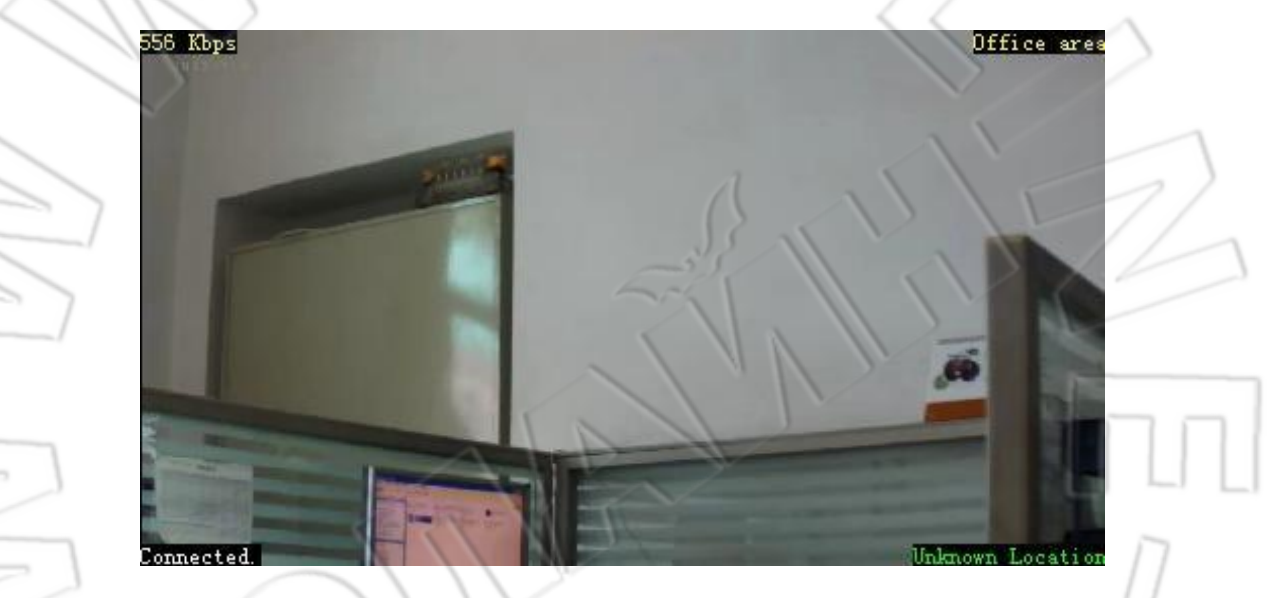

В верхнем левом углу отображается битрейт видео. В верхнем правом — имя камеры. В нижнем правом — ее местоположение; отображается только тогда, когда камера работает через удаленное подключение (местоположение определяется на основании IP-адреса камеры).

#### 3. Ручная запись, загрузка видео и его удаленное воспроизведение.

**Ручная запись:** Для этого щелкните правой кнопкой «мыши» по изображению и выберите **Start Record**. Второй способ: в правом верхнем углу нажать **Record**. Время записи и формат будут соответствовать заданным в настройках записи (**Record Setting**). В левом нижнем углу будут отображаться состояние записи и оставшееся время.

|   | Disconnect                                                 |   |
|---|------------------------------------------------------------|---|
|   | Configure                                                  |   |
|   | Snap Shot                                                  |   |
|   | Start Record                                               |   |
| L | Camera Record Manage<br>Warn Report Manage                 |   |
|   | <ul> <li>✓ Video Switch</li> <li>✓ Audio Switch</li> </ul> | 2 |

Загрузка видео: Нажмите Camera Record Manager. После этого откроется окно со списком видео (Remote Video List). Выделите видео и, щелкнув правой кнопкой, выберите Download — будет загружено данное видео. Если вы захотите загрузить несколько видео, отметьте их «галочкой», а после выберите Download In Bulk. Загруженные видео сохраняются в папке, указанной в настройках записи.

| Vo.        | Video Name             | Туре     | Time                | Size(B)   | State        | <b></b> |
|------------|------------------------|----------|---------------------|-----------|--------------|---------|
| 1          | C1695_R_07161445_107   | Manual   | 2012-07-16 15:00:07 | 118926182 | Not Download | 5       |
| 2          | C1695_R_07161459_107   | Manual   | 2012-07-16 14:59:21 | 459236    | Not Download |         |
| <b>7</b> 3 | C1695_ Download        |          | 2012-07-16 14:59:17 | 828628    | Not Download |         |
| ✔ 4        | C1695_ Delete          | $\wedge$ | 2012-07-16 14:59:11 | 641170    | Not Download |         |
| 5          | C1695_ Remote Record P | lay      | 2012-07-16 14:58:47 | 391290    | Not Download |         |
| <b>7</b> 6 | C1695_ Remote Record P | review   | 2012-07-16 14:57:47 | 2814834   | Not Download |         |
| 7          | C1695_W_07161455_107   | Alarm    | 2012-07-16 14:56:18 | 3867358   | Not Download |         |
| 8          | C1695_W_07161454_107   | Alarm    | 2012-07-16 14:55:27 | 4058120   | Not Download |         |
| 9          | C1695_R_07161430_107   | Manual   | 2012-07-16 14:45:06 | 118862102 | Not Download |         |
| 10         | C1695_R_07161415_106   | Manual   | 2012-07-16 14:30:05 | 120751658 | Not Download |         |
| 11         | C1695_R_07161400_106   | Manual   | 2012-07-16 14:15:04 | 114968128 | Not Download |         |
| 12         | C1695_R_07161345_106   | Manual   | 2012-07-16 14:00:04 | 119043616 | Not Download |         |
| 13         | C1695_R_07161330_106   | Manual   | 2012-07-16 13:45:03 | 118267818 | Not Download | 2       |
| 14         | C1695_R_07161315_106   | Manual   | 2012-07-16 13:30:03 | 120608478 | Not Download |         |
| 15         | C1695_R_07161300_106   | Manual   | 2012-07-16 13:15:03 | 120876264 | Not Download |         |
| 16         | C1695_R_07161245_106   | Manual   | 2012-07-16 13:00:02 | 120328652 | Not Download |         |
| 17         | C1695_R_07161230_106   | Manual   | 2012-07-16 12:45:02 | 116962698 | Not Download |         |
| 18         | C1695_R_07161215_106   | Manual   | 2012-07-16 12:30:01 | 120247452 | Not Download |         |
| 19         | C1695_R_07161200_106   | Manual   | 2012-07-16 12:15:01 | 119141128 | Not Download |         |
| 20         | C1695 R 07131654 105   | Manual   | 2012-07-13 16:56:22 | 2325568   | Not Download | -       |

Удаленное воспроизведение видео: Выберите в списке (Remote Video List) нужное видео и щелкните правой кнопкой «мыши». Затем выберите Play Remote Video или Preview Remote Video. В первом случае видео будет воспроизводиться на нормальной скорости, во втором — в ускоренном режиме.

4

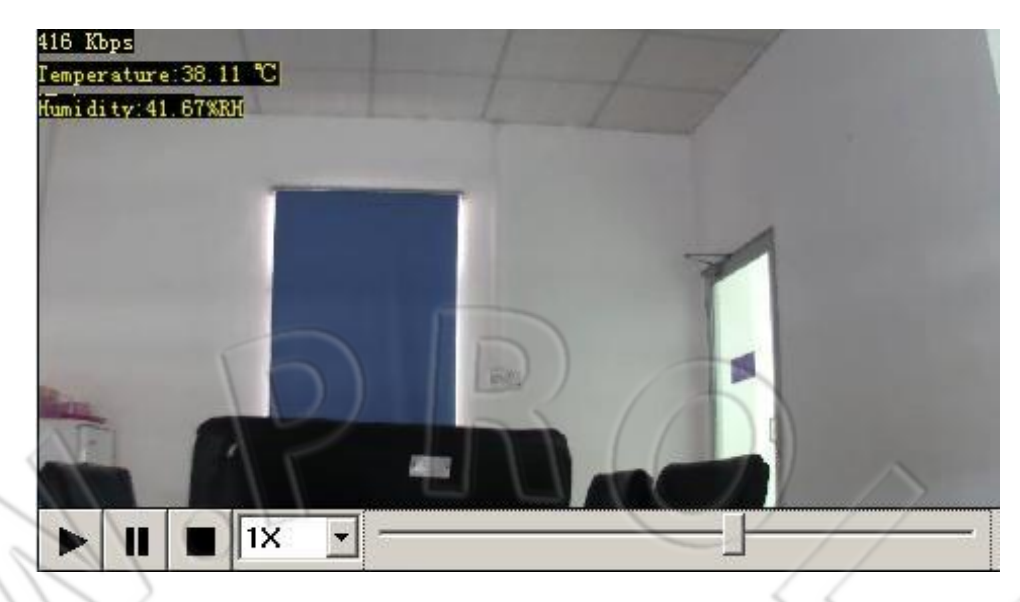

## 4. Настройка изображения.

Щелкните правой кнопкой «мыши» по изображению, выберите **Setting**, а затем **Media Setting**. Здесь можно изменить качество изображения. Если вы перевернете камеру, то, выбрав **Rotate Image**, можно вернуть изображение в нормальное положение.

| Record Lonfigure | Admin Password Setting          | Alarm Configure     |
|------------------|---------------------------------|---------------------|
| ledia Setting Ti | me Setting   3G Connection Stat | us   WIFI Configure |
| -Video           |                                 |                     |
| Frame Rate 8     |                                 | (fps)               |
| Resolution 720   |                                 | <b>T</b>            |
| Bitrate 1024     |                                 | (kbps)              |
|                  | nage Flip                       |                     |
| Reference Flow   | (min.)                          |                     |
| Note: Frame rat  | e (5 ~ 30 fps)                  |                     |
| Bitrate (30 ~ 20 | 48 kbps)                        |                     |

## 5. Автоматическая запись.

Перейдите во вкладку **Record Configure**. Здесь можно изменить настройки записи. Видео можно сохранять только на SD-карты. Если необходимо включить автоматическую запись, выставьте значение **Enable** пункта **Auto Record**, затем нажмите **New**, выберите время записи и нажмите **OK**.

| C                   | amera Settings          |                        |                      | ×                   |
|---------------------|-------------------------|------------------------|----------------------|---------------------|
|                     | Ethernet S              | Service Configure      | Alarm Configure      |                     |
|                     | Media Setting   Time Se | etting   3G Connection | Status   WIFI Config | ure                 |
|                     | Record Configure        | Admin Password Sett:   | ing PTZ Setting      | z                   |
|                     | -Record Setting         |                        |                      |                     |
|                     | Accord Detting          | -                      |                      |                     |
|                     | Storage Location:       | SD Card                |                      |                     |
|                     | Auto Record:            | Enable                 |                      |                     |
|                     | Min. Per Record:        | 15 Min                 | •                    |                     |
|                     | Overwrite when:         | Freesge below 20%      | -                    |                     |
|                     | Record Quality:         | Highest (448M/h)       |                      |                     |
|                     |                         | Frable Automatic Or    |                      |                     |
|                     |                         | J. Inable Automatic O. |                      |                     |
|                     | Auto Record Setting     |                        |                      |                     |
|                     | No. WeekDay             | Time Per               | iod                  |                     |
|                     | 1 Monday                | 0:0024                 | :00                  |                     |
|                     | 2 Tuesday               | 0:0024                 | :00                  |                     |
| ~ \                 | 🔲 3 Wednesday           | 0:0024                 | :00                  |                     |
|                     | 4 Thursday              | 0:0024                 | :00                  |                     |
|                     | 5 Friday                | 0:0024                 | :00                  |                     |
|                     | 6 Saturday              | 0:0024                 | :00                  |                     |
|                     | 1 7 Sunday              | 0:0024                 | :00                  |                     |
|                     |                         |                        |                      |                     |
|                     |                         | -55                    |                      |                     |
|                     |                         | Acht                   | 1 1 1                |                     |
|                     |                         | Delete                 | New                  |                     |
|                     | 60.0                    |                        |                      |                     |
|                     |                         |                        |                      |                     |
|                     | Now Docord Di-          |                        | VI                   |                     |
|                     | New Record Pla          |                        |                      |                     |
|                     |                         | $\langle   \rangle $   |                      |                     |
|                     | (                       |                        |                      |                     |
|                     | weekDay:                | Iwednesday             |                      |                     |
|                     | Charle Times            | 6.00                   |                      | //                  |
|                     | Scart time:             | 10:00                  |                      |                     |
|                     | End Time:               | 14:00                  | -                    | 1                   |
|                     | End finite.             | JEMAKCO                |                      |                     |
|                     |                         |                        |                      | MA                  |
| 1 O J               |                         | OK Cano                | :el                  | -10/                |
|                     |                         |                        |                      |                     |
|                     |                         |                        |                      |                     |
|                     |                         |                        |                      |                     |
| Общая длительнос    | ть непрерывной запи     | си на SD-карту емк     | остью 8 гигабайт р   | авна приблизительно |
| 17 часа (7648 мегаб | байт; час видео заним   | ает 448 мегабайт (4    | 48M/H)).             | $\sim$              |
|                     |                         |                        |                      |                     |

| Storage Device     | $\Gamma$ | $( \neg )$       |          |
|--------------------|----------|------------------|----------|
| Inner Storage:     | 7104     | M avaliable,764  | 8M total |
| Outer USB Storage: | OM av    | aliable,OM total | l.       |

В некоторых случах можно включить автоматическое удаление предыдущих файлов (Enable Automatic Overwrite; по умолчанию отключено).

#### 6. Настройка сигнализации.

Перейдите во вкладку Alarm Configure. Здесь можно указать источник сигнализации (Alarm Source Setting). Если нужно включить прием внешней сигнализации, переключите пункт External Alarm в положение Enable; камерой поддерживаются беспроводные пульт ДУ и датчик открытия двери. Если включено Motion Detect (Обнаружение движения), то можно задать чувствительность срабатывания. Чувствительность зависит от окружающих условий, в которых используется камера; в сложных условиях датчик движения может неправильно срабатывать. Если вставлена SIM-карта, то можно воспроизводить видео при поступлении сигнализации или отправлять SMS. Если включено Alarm Firewall, то доступ к камере будет только у номеров, внесенных в список.

| dia Setting   Time     | Setting   56 Connection Status   #IFI Configure |
|------------------------|-------------------------------------------------|
| Ftbernet               | Service Configure Alarm Configure               |
| 5                      |                                                 |
| Alarm Source Settir    | 34                                              |
| External Alarm         | Enable                                          |
|                        |                                                 |
| Motion Detect:         | Enable                                          |
| Mation Datast Love     |                                                 |
| motion betect Leve     | A. Normal                                       |
| Alarm Level:           | Open all alarm                                  |
|                        |                                                 |
| Sound Alarm            |                                                 |
| Sound Alarm:           | Disable                                         |
|                        |                                                 |
| Alarm Strategy         |                                                 |
| Auto Record:           | Enable                                          |
| Record Type:           | Н. 264                                          |
|                        |                                                 |
| TelephoneSMS Alarm     |                                                 |
| Alarm Firewall:        | Enable                                          |
| Callback Number        | 13412345678                                     |
| $\left( \circ \right)$ |                                                 |
|                        |                                                 |
| SMS Number:            | 13412345678                                     |

## 7. Изменение начальной позиции камеры.

Перейдите во вкладку **PTZ Setting**. Выберите в выпадающем меню **Select Default Loc** значение **Current Location** (по умолчанию: **system default**). В выпадающем меню **Change Selection** выберите значение **Yes** (по умолчанию: **No**), затем нажмите **OK**. После этого камера будет запускаться с текущей позиции. Данная настройка позволяет сохранить позицию наблюдения после перезапуска камеры.

| edia Setting   T                                                         | me Setting   3G Connect          | ion Status   WIFI Configure |
|--------------------------------------------------------------------------|----------------------------------|-----------------------------|
| Ethernet                                                                 | Service Configure                | Alarm Configure             |
| Record Configure                                                         | Admin Password S                 | Setting PTZ Setting         |
| PTZ Lock Settin<br>PTZ Rotate L/R:<br>PTZ Rotate U/D:<br>PTZ Rotate Spee | s: Not Fixed<br>No<br>No<br>1: 3 |                             |
| -Default Location<br>Change Selection<br>Select Default 1                | a: Yes                           |                             |

## 8. Добавление учетной записи удаленной службы.

Для каждой камеры возможна лишь одна учетная запись администратора. Кроме того, работать с удаленной службой можно лишь из-под какой-то одной учетной записи. Если вы захотите подключиться к удаленной службе с другой учетной записи, то сначала необходимо будет создать ее. При этом из-под новой учетной записи можно просматривать лишь текущее видео и делать снимки экрана. У нее нет доступа ни к другим видео, ни к настройкам.

Добавить новую учетную запись можно через приложение MyFunCam или Camera Manager. При этом сначала необходимо подключиться к удаленной службе из-под учетной записи администратора.

Подключитесь к службе, затем перейдите в Camera Manager (подробнее см. выше). Щелкните правой кнопкой «мыши» по адресу удаленной камеры и выберите User Manage. После чего откроется окно User Manage (Управление пользователями).

| Camera List | X                                                                                                    | Group User Manage                                       | 23       |
|-------------|----------------------------------------------------------------------------------------------------|---------------------------------------------------------|----------|
| Came        | era List<br>Local<br>Custom Camera List<br>124 248 2077-(CN2211092952169<br>Log In NVS<br>Log Out NVS<br>Group Alias<br>Update Camera List<br>Remove It | GroupName:CN22110929521695<br>Group Users<br>No. UserID | New User |
|             | Remove It<br>Group User Manage<br>Check Realtime Alert                                                                                                  | Reflash                                                 | ose      |

Нажмите **New User**, введите имя пользователя и пароль, затем нажмите **OK**. Если захотите удалить уже существующего пользователя, щелкните правой кнопкой «мыши» по данномупользователю и выберите **Delete**.

| •               | Group Users                          |
|-----------------|--------------------------------------|
| .0.             | No. UserID                           |
| 422110929521695 | Edit User Information<br>Delete User |
|                 | v22110929521695                      |

## VII, Дополинтельные настройки (не изменяйте без необходимости)

## 1. Дрожание изображения.

Перейдите во вкладку **Camera** —> **Audio and Video Setting**. Чтобы убрать дрожание изображения, измените частоту электросети в пункте **Power Frequency** (50 или 60 Гц).

| Status                  | Setting | Admin                        | Camera   | Record Cloud Alarm  | L                 |
|-------------------------|---------|------------------------------|----------|---------------------|-------------------|
| Camera<br>Real-time Vid | eo      | ~                            | ÍD       | Audio and Video     | Setting           |
| Audio and Vid           | eo Ch   | oose Lens                    | 1 1      | $\sim$              |                   |
| PTZ                     | te      | ens type:<br>devision standa | rd:      |                     |                   |
|                         |         | ower frequency:              |          | 50hz V              |                   |
|                         | Au      | dio Setting                  |          |                     |                   |
|                         | A       | udio Play:                   |          | Enable 🔻            | 1                 |
| $\langle O \rangle$     | A       | udio Capture:                |          | Enable 🔻            | -11               |
|                         | A       | udio Input:                  |          | Microphone •        |                   |
| $ \rangle$              | Vid     | eo Setting                   |          | - (C                |                   |
| 21                      | M       | lainStream Qual              | ity:     | High (Fit for LAN)  |                   |
|                         | M       | ainStream Fram               | nerate:  | 10 •                |                   |
|                         | M       | ainStream Reso               | olution: | 320 x 240 🔹         | $\langle \rangle$ |
| 4                       | //r     | nage Orientatior             | 1:       | Normal 🔻            | V.                |
|                         | b       | rightness:                   | 71       | 60 🔹                |                   |
|                         | c       | ontrast:                     |          | 55 💌                |                   |
|                         | s       | aturation:                   |          | 80 🔹                |                   |
|                         | h       | 264 ipinterval:              |          | 30 🔻                |                   |
|                         | S       | ubStream Bitrat              | e        | low(6fps+128kbps) 🔹 |                   |
|                         | S       | ubStream Dime                | nsion    | QVGA T              |                   |

#### 2. Группирование камер.

Во вкладке service —> associated with master device можно сгруппировать камеры. При этом одна из них будет основной, а остальные — дополнительными. После группирования камер вы, подключившись только к основной камере, сможете получить доступ ко всем устройствам. Внимание: 1. Если основная камера не сможет подключиться к удаленному серверу, то остальные также не смогут. 2. Вы не сможете получить доступ к дополнительным удаленным серверам, подключившись к аналогичным камерам. Для этого необходимо подключиться к основной камере. Из рисунка ниже видно, что в локальной сети есть две камеры с серийными номера, соответственно, CN22110929674011 и CN22110929554239.

| Status<br>System                             | of In                                                                            | System Status                                                                      |
|----------------------------------------------|----------------------------------------------------------------------------------|------------------------------------------------------------------------------------|
| INELWORK                                     | System Information                                                               |                                                                                    |
| 36                                           | Device ID:                                                                       | 1109294239                                                                         |
| Service                                      | Device SN:                                                                       | CN22110929554239                                                                   |
|                                              | Version:                                                                         | V200R02B12_PCCW_10                                                                 |
|                                              | Compile Time:                                                                    | 2013-6-21                                                                          |
|                                              | System Time:                                                                     | Wed Jul 10 14:24:37 2013                                                           |
|                                              |                                                                                  |                                                                                    |
| Status<br>System                             | •                                                                                | System Status                                                                      |
| System                                       | •<br>System Information                                                          | System Status                                                                      |
| Status<br>System<br>Network<br>3G            | System Information     Device ID:                                                | System Status                                                                      |
| Status<br>System<br>Network<br>3G<br>Service | • System Information Device ID: Device SN:                                       | System Status<br>1109294011<br>CN22110929674011                                    |
| Status<br>System<br>Network<br>3G<br>Service | •<br>System Information<br>Device ID:<br>Device SN:<br>Version:                  | System Status<br>1109294011<br>CN22110929674011<br>V200R02B12_PCCW_10              |
| Status<br>System<br>Network<br>3G<br>Service | •<br>System Information<br>Device ID:<br>Device SN:<br>Version:<br>Compile Time: | System Status<br>1109294011<br>CN22110929674011<br>V200R02B12_PCCW_10<br>2013-6-21 |

По умолчанию привязанным основным устройством каждой камеры является она сама.

| Setting<br>Ethernet         |                              | Service Setting                   |
|-----------------------------|------------------------------|-----------------------------------|
| VVIF1                       |                              |                                   |
| 36                          | Internet Moniter Service     |                                   |
| NITP                        |                              | Enable Service                    |
|                             | Server:                      | myfuncam. com. hk                 |
| Service •                   | Backup Server:               |                                   |
| Video Source                | Server Port:                 | 443                               |
| Alarm                       | Device ID:                   | 1109294011                        |
| Accessory                   | Related Main Device:         | CN22110929674011                  |
|                             | Internet Route:              | 3G Broadband 🗸                    |
| AlarmPlan                   | Media Service UPnP:          | Enable V                          |
|                             | PPP Usage Limit:             | Disable 💌                         |
|                             | PPP Usage Per Day (1~4096M): | 32                                |
|                             | personal wifi ap             | set pe<br>wifi in                 |
|                             |                              | enable service (enab              |
|                             | SSID:                        | 3gcam_1109294011 Servic<br>Wah ii |
|                             | wan interf:                  | eth v passv                       |
|                             | password:                    | 12345678                          |
| /                           | Chang                        |                                   |
| Setting<br>Ethernet<br>WIFI |                              | Service Setting                   |
| 30                          | Internet Moniter Service     |                                   |
| NTP                         |                              | Enable Service                    |
| Service                     | Server:                      | myfuncam. com. hk                 |
|                             | Backup Server:               |                                   |
| Video Source                | Server Port:                 | 443                               |
| Alarm                       | Device ID:                   | 1109294239                        |
| Accessory                   | Related Main Device:         | CN22110929554239                  |
| AlarmPlan                   | Internet Route:              | 36 Broadband                      |
|                             | Media Service UPnP:          | Enable 💌                          |
|                             | PPP Usage Limit:             | Disable 🖌                         |
|                             | PPP Usage Per Day (1~4096M): | 32                                |
|                             | personal wifi ap             | set pe<br>wifi ini                |
|                             |                              | enable service (enab              |
|                             | 55ID:                        | afcan 11042453a Way is            |
|                             | wan intert:                  | etn passy                         |
|                             | password:                    | 12343010                          |
|                             |                              |                                   |

Как видно, сейчас CN22110929674011 — основное устройство, а другая камера — дополнительное. Можно привязать дополнительное устройство к основному, изменив серийный номер на CN22110929674011. Что показано ниже.

| et                         | Service Setting         |
|----------------------------|-------------------------|
|                            |                         |
| Internet Moniter Service   |                         |
|                            | Enable Service          |
| Server:                    | myfuncam. com. hk       |
| Backup Server:             |                         |
| ource Server Port:         | 443                     |
| Device ID:                 | 1109294239              |
| ory Related Main Device:   | CN22110929674011        |
| Internet Route:            | 3G Broadband 🗸          |
| Media Service UPnP:        | Enable 🗸                |
| PPP Usage Limit:           | Disable 🗸               |
| PPP Usage Per Day (1~4096M | d): 32                  |
| personal wifi ap           | set pe                  |
|                            | enable service          |
| SSID:                      | 3gcam_1109294239 Servic |
| wan interf;                | eth 🕑 passv             |
|                            | 12345678                |

Откройте **Camera Manager**, подключитесь к удаленному серверу (**remote NVS server login**) CN22110929674011 так, как показано ниже. Подключившись к основному устройству, в списке ниже вы увидите дополнительные камеры, т.е. нет необходимости подключаться несколько раз.

| 🔀 Camera List      |                                                                                                    |
|--------------------|----------------------------------------------------------------------------------------------------|
| Camera List        |                                                                                                    |
|                    |                                                                                                    |
| Custom Camera List | 11092967401                                                                                                    |
| 1109294011         | 11032307401                                                                                                    |
| 1109294239         |                                                                                                    |
|                    | >                                                                                                    |
|                    | Camera List<br>Camera List<br>Camera List<br>Custom Camera List<br>Custom Camera List<br>124.248.207.7-(CN22<br>1109294239 |

## 3. Настройка источника видеосигнала.

Для 3G-камеры с SIM-картой: перейдите во вкладку Setting —> Video Source Setting.

| Ethernet     |                          | Video Source Settin                                                                |
|--------------|--------------------------|------------------------------------------------------------------------------------|
| WIFI         | Video Source Setting     |                                                                                    |
| 3G           | Video Source:            | Auto Search 🔻                                                                      |
| NTP          |                          |                                                                                    |
| Service      | CANT.                    | Change                                                                             |
| Video Source |                          | L                                                                                  |
| Alarm        | phone surveillance. Seve | era that user could relate to through mobile<br>ral cameras could be related after |
| NOX-         |                          | 40                                                                                 |
| Accessory    |                          |                                                                                    |

Выставьте значение **Auto Search**. Мобильное устройство автоматически найдет камеры в локальной сети и сгруппирует их.

Видеозвонок на 3G-камеру с SIM-картой. При этом можно совершать видеозвонок сразу на несколько камер. Чтобы перейти к предыдущей камере, используйте 7, к следующей — 9. Преимущество данной функции в том, что вы, используя лишь одну SIM-карту, можете совершать видеозвонки и управлять всеми 3G-камерами в локальной сети. Если камера одна, то и совершить видеозвонок на нее можно лишь в том случае, если в ней есть SIM-карта.

## 4. Переключатель режимов беспроводной сети АР/STA.

Если вы захотите использовать камеру в качестве беспроводной точки доступа, то нужно включить данную функцию (**Personal wifi ap**) во вкладке **Setting** —> **Service**. Введите **SSID** 

(значение по умолчанию: 3gcam\_110929XXXX, где X — последние четыре цифры серийного номера камеры). Выберите интерфейс (**Ethernet** или **3G**) и введите пароль (пароль для подключения других устройств через камеру).

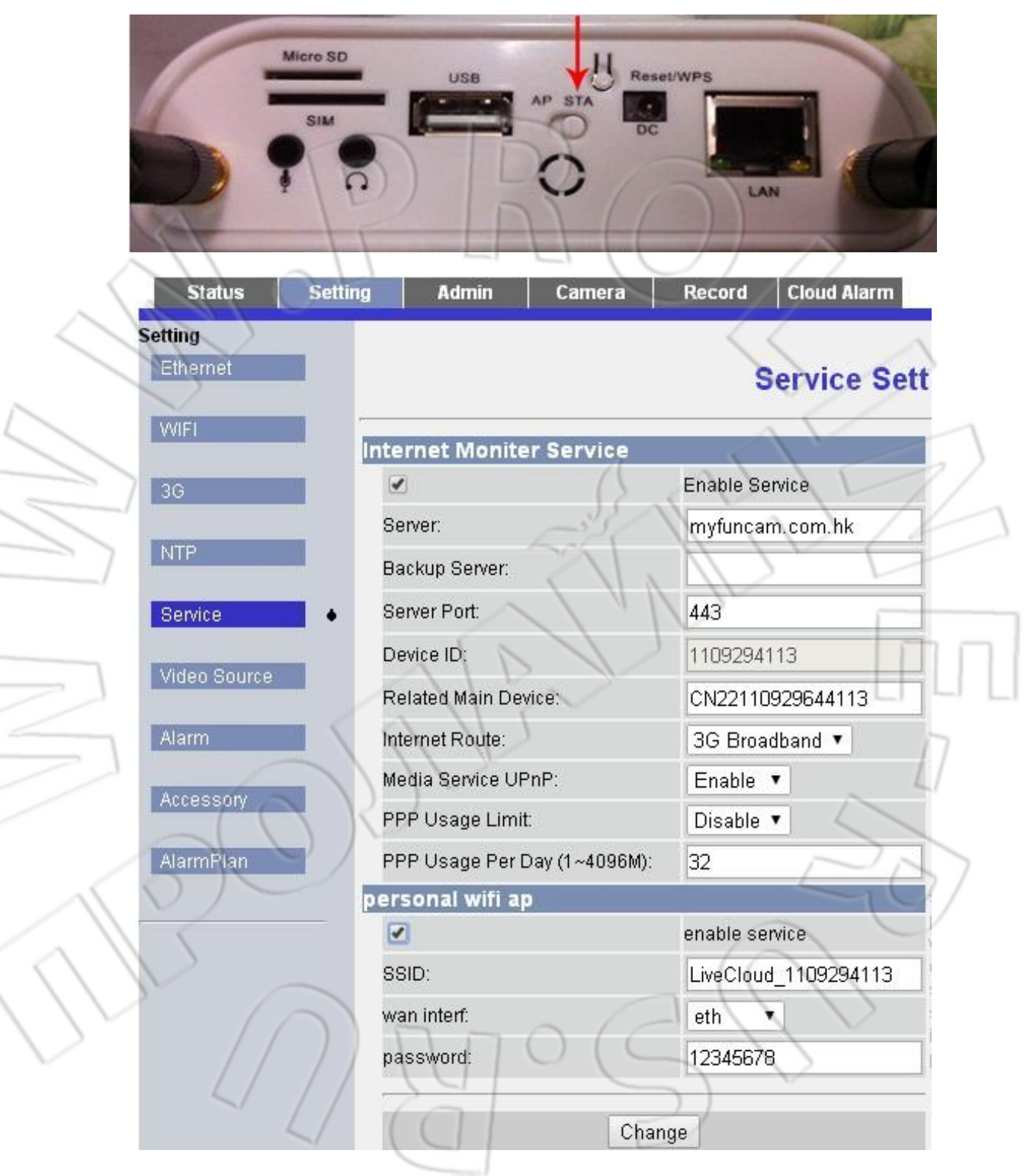

После этого камеру можно использовать в качестве беспроводного модема. В этом случае другие устройства, найдя SSID камеры и введя соответствующий пароль, смогут подключиться к сети Интернет. Либо с помощью такой функции можно создать беспроводную локальную сеть. Если же устройство работает в режиме STA (станция), то оно будет обычной беспроводной камерой, т.е. сможет подключаться к сети через другую беспроводную точку доступа (подробнее см. в разделе «**Настройка Wi-FI**»). На рисунке ниже отображено состояние сети при беспроводном подключении камеры.

| System               |                          | Network Status        |
|----------------------|--------------------------|-----------------------|
| Network              | •<br>Ethernet            |                       |
| 3G                   | Dynamic IP Address:      | Enable                |
|                      | IP Address:              | 192.168.1.191         |
| Service              | Subnet Mask:             | 255.255.255.0         |
|                      | Gateway:                 | 192.168.1.1           |
| ~ \ \ \              | DNS Server:              | 202.96.134.133        |
|                      | Wireless LAN             |                       |
| $\langle    \rangle$ | WIFI Device:             | Avaliable Wifi Hotpot |
|                      | WIFI Status:             | Connected             |
|                      | SSID:                    | LiveCloud_1109294113  |
|                      | Signal Intensity(Value): | Good(100)             |
|                      | Security Type:           | WPA2/PSK              |
|                      | Dynamic IP Address:      | Enable                |
|                      | IP Address:              | 192.168.78.1          |
|                      | Subnet Mask:             | 255.255.255.0         |
|                      | Gateway:                 | 192.168.78.1          |
|                      |                          |                       |

5. Настройка отправки оповещений о сигнализации на электронную почту.

Откройте вкладку настроек сигнализации (отображена на рисунке ниже), измените нужные настройки (электронную почту), после чего можете проверить отправку снимка экрана на адрес получателя при срабатывании сигнализации. Чтобы узнать дошло ли письмо, проверьте свою электронную почту. Поддерживаются следующие почтовые сервера: **163.com, gmail.com, и yahoo.com**. Не поддерживается **Hotmail.com**.

| die of the second second second second second second second second second second second second second second s |            |                                        |                     |
|----------------------------------------------------------------------------------------------------|------------|----------------------------------------|---------------------|
| Setting                                                                                                    |            |                                        |                     |
| Ethernet                                                                                                    |            |                                        | Alarm Setting       |
| WIFI                                                                                                    |            |                                        |                     |
| and a second                                                                                                   |            | Alarm Source Setti                     | ing                 |
| 3G                                                                                                    |            | Wireless Detector:                     | Enable 💌            |
| -                                                                                                    | 5          | Motion Detect:                         | Disable 💌           |
| NTP                                                                                                    | -          | Motion Detect Level:                   | Low sensitiveness 💌 |
| Service                                                                                                    |            | Armed Mode:                            | Enable all alarm 💌  |
| Vidoo Source                                                                                                   |            | RFM HIGH-Temper<br>Alarm(20C-99C) :    | 99                  |
| video source                                                                                                   | -0         | RFM LOW-Temper<br>Alarm(-30C-19C) :    | -30                 |
| Alarm                                                                                                    | •          | RFM HIGH-Humidity<br>Alarm(50-99%RH) : | 99                  |
| Accessory                                                                                                    |            | RFM LOW-Humidity<br>Alarm(0-49%RH) :   | 0                   |
| -                                                                                                    |            | Sound Alarm                            |                     |
| Alarmetan                                                                                                    |            | Sound Alarm:                           | Disable 💌           |
| _/                                                                                                    |            | Alarm Record                           |                     |
| >                                                                                                    |            | Auto Record:                           | Enable 🗹            |
|                                                                                                    |            | Record Type:                           | H.264               |
|                                                                                                    |            | ALarm SnapShot E                       | mail                |
|                                                                                                    |            | smtp email server:                     | smtp.gmail.com      |
|                                                                                                    |            | email account:                         | szbiaoda@gmail.com  |
|                                                                                                    |            | username:                              | szbiaoda@gmail.com  |
| 1                                                                                                    | -          | password:                              |                     |
|                                                                                                    | 0          | alarm recver<br>account:               | szbiaoda@gmail.com  |
|                                                                                                    | $\bigcirc$ | Telephone and SN                       | IS Alarm            |
| $\circ$                                                                                                    |            | Alarm Firewall:                        | Enable 💌            |

## 6. Настройка облачного сервиса.

Сигнализация, работающая с облачным хранилищем данных: организация видеонаблюдения через сторонний облачный сервис.

- □ Зарегиструйтесь и пользуйтесь бесплатно облачным хранилищем данных (облачный диск). Без дополнительной платы.
  - Поддерживаются Baidu cloud, DropBox.
  - Планируется поддержка 360, ali cloud, huawei dbank.

☐ Много бесплатного пространства для загрузки в режиме реального времени видео и снимков при срабатывании сигнализации. Можно не беспокоиться о повреждении устройств видеонаблюдения или жестких дисков.

- Baidu cloud: 2048 гигабайт бесплатно (до двух миллионов видеофайлов и снимков).
- DropBox: максимум 25 гигабайт бесплатно.

Поддерживаются мобильные приложения для телефонов на Android и iOS (приложение MyfuncamLite).

- чтобы загружать видео на облачный сервис, подключите один из сервисов к камере.
- **Ф** Включайте/отключайте видеонаблюдение в любой момент времени.
- В реальном времени узнавайте о сработавшей сигнализации с помощью звука и вибрации. Просматривайте информацию о сигнализации и список событий.
- Загружайте и воспроизводите в облачном хранилище данных видео и снимки. Съемка видео начинается спустя 5 секунд после срабатывания сигнализации и завершается спустя 10 секунд после ее выключения.
- □ Наблюдение в реальном времени одним нажатием: видео воспроизводится мгновенно.
- **Д**елитесь оповещениями о сигнализации по SMS, электронной почте и т.д.

## Подключение облачного сервиса к камере.

1) Перейдите во вкладку управления облачными сервисами Cloud Alarm —> Cloud Storage и выберите нужный сервис (например, DropBox).

. . . . .

|                                         | Status      | Setting           | Admin  | Camera  | Record   | Cloud Alarm           |           | 甲又                |   |
|-----------------------------------------|-------------|-------------------|--------|---------|----------|-----------------------|-----------|-------------------|---|
|                                         | Cloud Alarm | •                 |        |         |          | Cloud Storage         | 172       | $\langle \rangle$ |   |
|                                         | 1           |                   |        |         |          | cloud Storage         | $\sim$    | 1-1-1-            |   |
|                                         |             |                   |        |         | 1        |                       | LAN       |                   | 1 |
| [                                       | /           |                   |        | 8       | 百度元      | $\langle     \rangle$ |           |                   |   |
|                                         |             |                   |        |         |          | $\langle \rangle $    |           |                   | ٦ |
|                                         |             |                   |        | O Roid  | U.Vun    |                       | Drophoy   |                   | 1 |
|                                         |             |                   |        | C Dailo | aran     | Activate              | С ріорьох |                   | J |
| [                                       |             |                   | $\leq$ |         | $\nabla$ |                       |           | 17                |   |
|                                         | 1           |                   | ~/     |         | y        |                       |           | 1                 |   |
| L                                       |             |                   | R      |         |          |                       |           |                   |   |
|                                         |             | $\langle \rangle$ | )/     |         |          |                       |           |                   |   |
| ~~~~~~~~~~~~~~~~~~~~~~~~~~~~~~~~~~~~~~~ | $\bigcirc$  |                   |        |         |          |                       | 7         | -10/              |   |
|                                         |             |                   |        |         |          |                       |           |                   |   |
|                                         | // //       |                   |        |         |          |                       | 10        |                   |   |

Привязка приложения LiveCloudStorage к облачному сервису.

- 2) Откройте страницу входа DropBox и войдите в существующую (или зарегиструйте новую) учетную запись.
- 3) Разрешите приложению LiveCloudStorage использовать облачное хранилище данных DropBox.

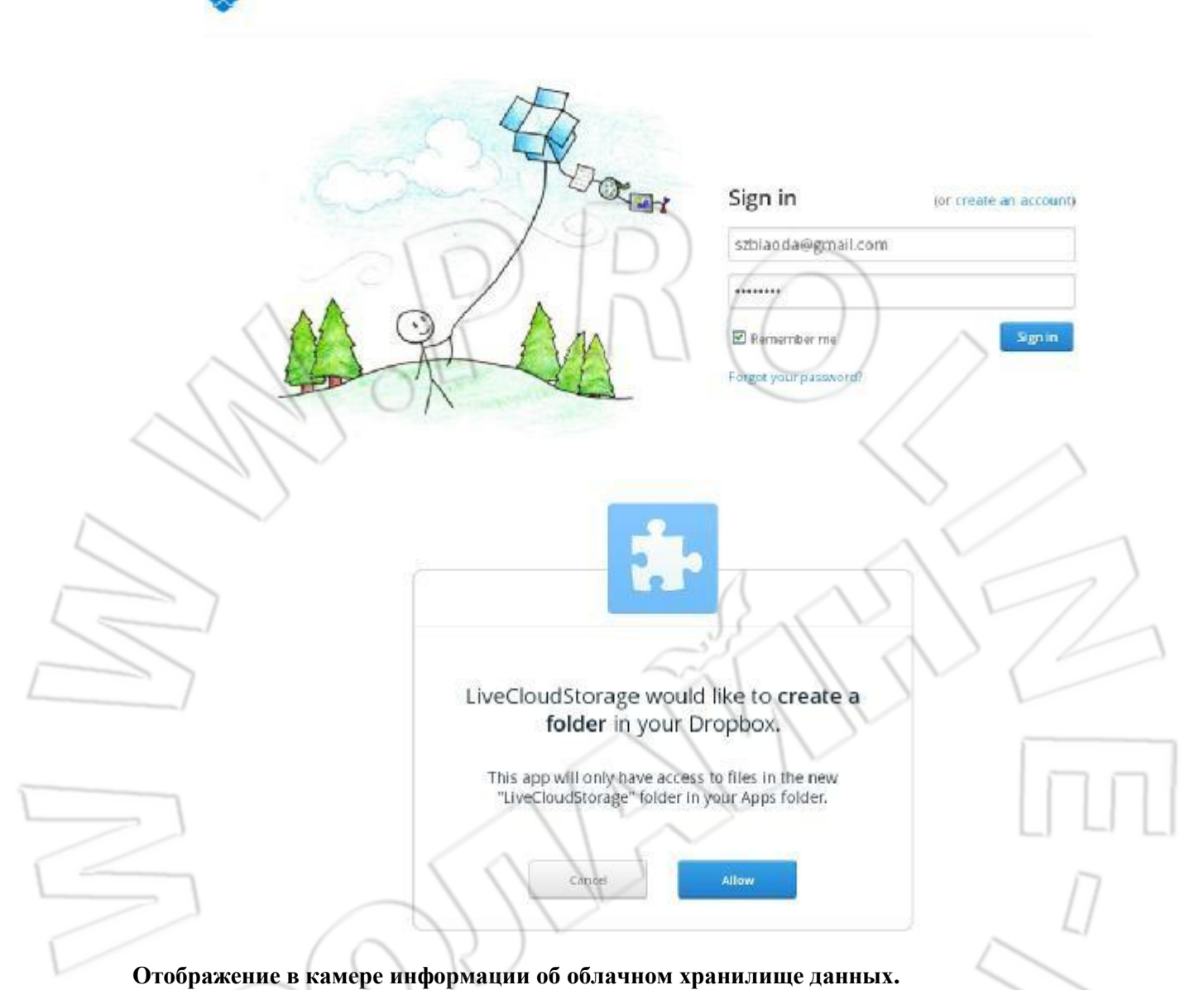

- 4) После входа в сервис откройте в камере страницу с информацией об облачном хранилище.
  - Если вы захотите выйти из сервиса или сменить облачное хранилище данных, нажмите кнопку **Cancel Cloud Storage**. При этом видео и снимки не удаляются из облака.

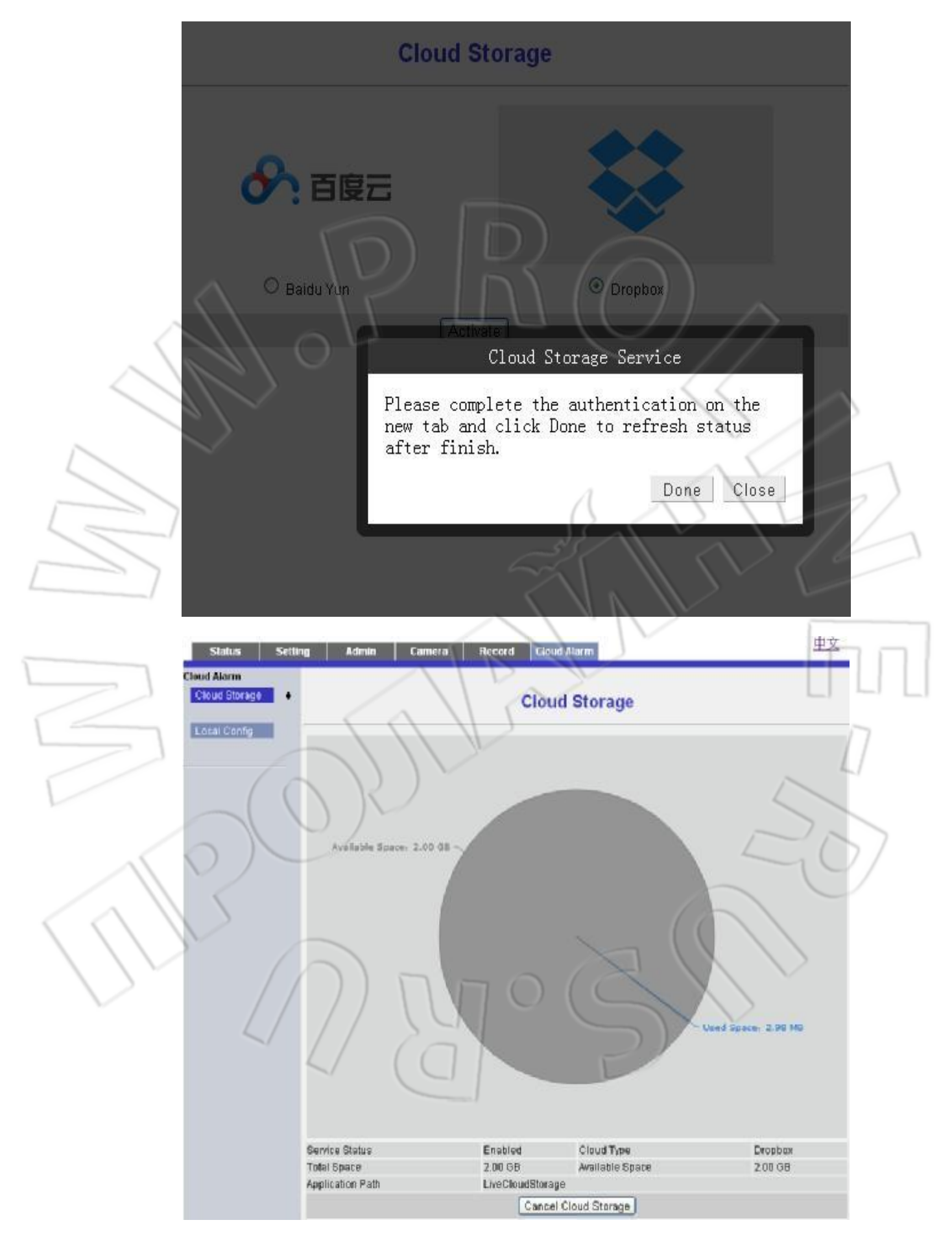

Войдите в DropBox. Чтобы перейти к файлам, нажмите Files —> 应用 —> LiveCloudStorage.

| \$                       | <b>•</b> > 20140310 > picture |       | Q Search          |
|--------------------------|-------------------------------|-------|-------------------|
| Files                    | Name 🔺                        | Kind  | Modified          |
| Photos A Sharing         | C4113_W_03101631_1066.jpg     | image | 2014/3/10.4:32 PM |
| @ Links                  | C4113_W_03101633_1067.jpg     | image | 2014/3/10 4:40 PM |
| ③ Events ④ Get Started 2 | C4113_W_03101633_1068.jpg     | image | 2014/3/10 4:41 PM |
|                          | C4113_W_03101634_1069.jpg     | image | 2014/3/10 4:37 PM |
| $\langle \rangle$        | C4113_W_03101634_1070.jpg     | image | 2014/3/10 4:42 PM |
|                          | C4113_W_03101634_1071.jpg     | image | 2014/3/10 4:43 PM |
| 110                      | C4113_W_03101657_1072.jpg     | image | 2014/3/10 4:58 PM |

Не изменяйте локальные настройки облачных сервисов, иначе это может привести к неправильной работе с ними.

VIII, Другие устройства

1. Приложение для мобильных устройств Android.

- 1) Откройте идущие в комплекте диск или SD-карту, скопируйте и установите на телефон приложение **MyFunCam**.
- 2) Откройте **Myfuncam Lite**. На главной странице приложения вы увидите следующие кнопки.

**Favorites**: Чтобы не вводить каждый раз информацию для подключения к удаленной службе, можно сохранить эти данные.

Advanced Settings: Открывает страницу настроек локальной сети и системы.

|         | $\langle \mathcal{X} \rangle$  | Freeze Adram ed       |
|---------|--------------------------------|-----------------------|
| 1       | Chief Camera (Serial Number) : | CN22110929521695      |
| $\circ$ | User Names                     | admin                 |
| Sol     | Password:                      |                       |
|         | Remember Accoun                | t Remember Password   |
|         | Whethe                         | r to add to Eavorites |
| 4       |                                |                       |
|         |                                | V1.6.5                |
|         |                                |                       |

3) **Favorites**: На странице входа введите серийный номер камеры, имя пользователя, пароль и отметьте «галочками» так, как показано на рисунке выше. После первого входа в систему данная информация будет сохранена.

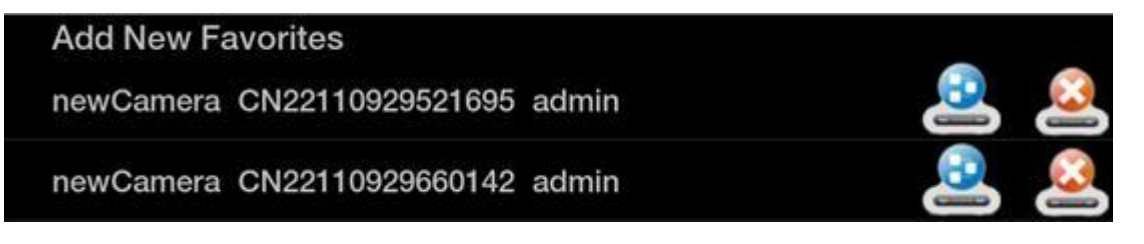

В окне **favorites** можете изменить (или добавить новые) уже сохраненные данные: щелкните по нужной строке и введите серийный номер, имя пользователя, пароль, имя камеры, затем нажмите **OK**. Справа каждой строки есть два значка: один — удаление текущей информации; второй говорит о том, что камера подключена к удаленной службе.

| Add<br>Dpdate     | favorites                  |     |
|-------------------|----------------------------|-----|
| (new              | NickNews Office area       |     |
| Offic             | Group ID: CN22110929585127 |     |
|                   | UserName: admin            | 576 |
|                   | Password:                  |     |
|                   |                            |     |
| 4) Дополнительные | е настройки.               | Π   |
|                   |                            |     |

LAN: Данная функция ищет все доступные в локальной сети камеры и отображает их в виде списка. Чтобы подключиться к камере, нажмите Scan и введите пароль для входа.

| 192.168.0.203 1109295127 |  |
|--------------------------|--|
| 192.168.0.203 1109295127 |  |
|                          |  |
|                          |  |

Настройки системы (не рекомендуется изменять их).

**Snapshot**: Указывается формат избражения выполняемого камерой снимка (PNG или JPEG). **Record Video**: Указывается время записи, число одновременных загрузок и формат видео.

**Alarm Configurations**: Если поставлена «галочка», то при срабатывании сигнализации на телефон будет приходить оповещение; предварительно нужно привязать к камере данный телефонный номер.

Server IP: Подключение к удаленной камере через сервер.

Wizard Setting: Открывает мастер настройки режимов беспроводной сети камеры AP/STA.

**Other:** Сигнал сети 3G и битрейт; если включено, то в правом верхнем углу отображаются соответствующие значки.

Local Video Management: Загрузка информации о видео на телефон.

Local Snapshot Management: Сохранение снимков, сделанных мобильным телефоном.

**Local Alarm Management:** Проверяет запись удаленной сигнализации; сохраняет информацию о данном событии на телефон.

#### Сканирование QR-кода:

|                                | 1700                   | *   |
|--------------------------------|------------------------|-----|
| Chief Camera (Serial Number) : | CN22110929521695       | 1// |
| User Name                      | admin                  |     |
| Password:                      |                        |     |
| Remember Account               | t Remember Password    |     |
| Whethe                         | er to add to Favorites |     |
|                                |                        |     |
| A A                            | V1.6.0                 |     |
|                                |                        |     |

После запуска данной функции камера сможет сканировать QR-коды. Для этого необходимо поместить его в центре экрана и настроить расстояние до кода. В случае успешного сканирования в поле для ввода серийного номера камеры вставится точный серийный номер. Благодаря этому вы не ошибетесь при вводе серийного номера.

| 产品型号:-DOWTOON State WINDLEFE TON REVIEW BEL                                                                                                    |   |
|----------------------------------------------------------------------------------------------------|---|
| an be the de adaption and the second second |   |
| 初始密码// 名: admin<br>初始密码: admin<br>历期最后期 (N22110929514927)                                                                                                    | 9 |
|                                                                                                    |   |
|                                                                                                    |   |
| BODECEROHS DC:129 1% PR: PR: PR                                                                                                    |   |
|                                                                                                    |   |

5) Открыв окно для работы с камерой, вы увидите ее серийный номер и IP-адрес.

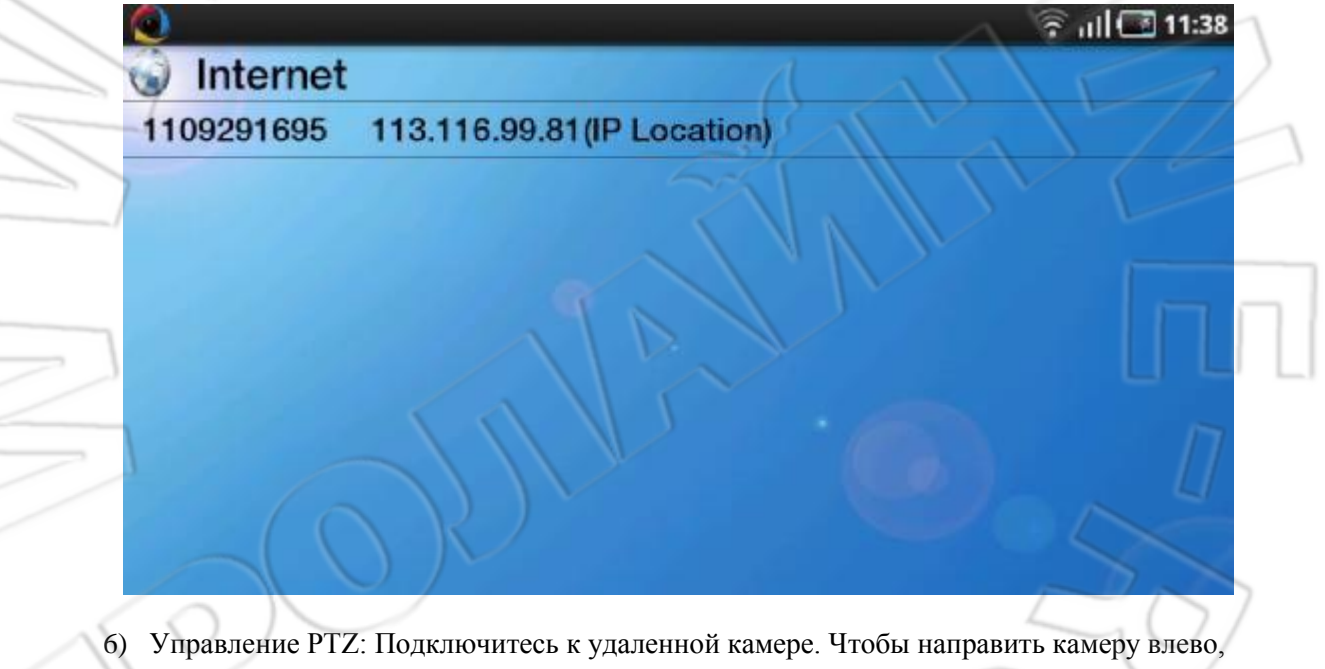

- 6) Управление РТZ: Подключитесь к удаленной камере. Чтобы направить камеру влево, проведите по сенсорному экрану пальцем влево; вправо — аналогичное действие вправо; вверх — проведите пальцем вертикально вверх; вниз — аналогичное действие вниз. Чтобы камера начала движение по заданному маршруту (круиз), прикоснитесь к сенсорному экрану, после чего в левом верхнем углу появится значок Automatic Cruise, затем нажмите его.
- 7) После прикосновения к сенсорному экрану в левом верхнем углу появляются следующие значки функций (слева направо): Screenshots; Record Video, Automatic Cruise.

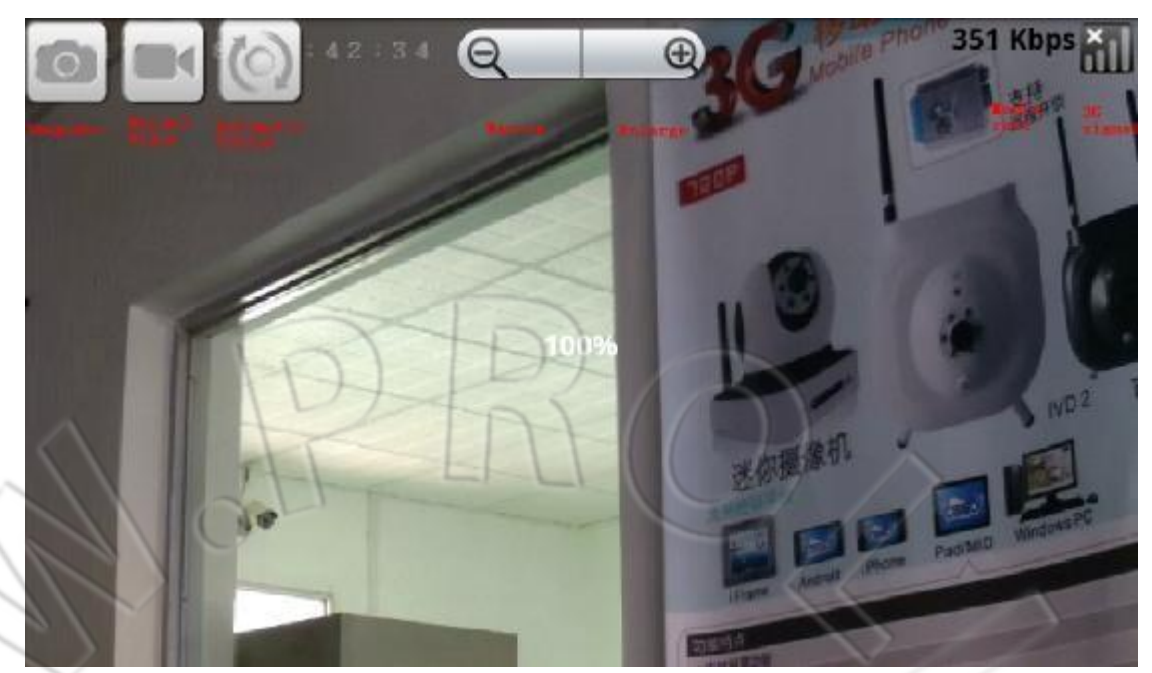

 Нажмите на сенсорном экране кнопку Advanced, появится всплывающая строка с меню (меню удаленной службы немного отличается от меню локального устройства).

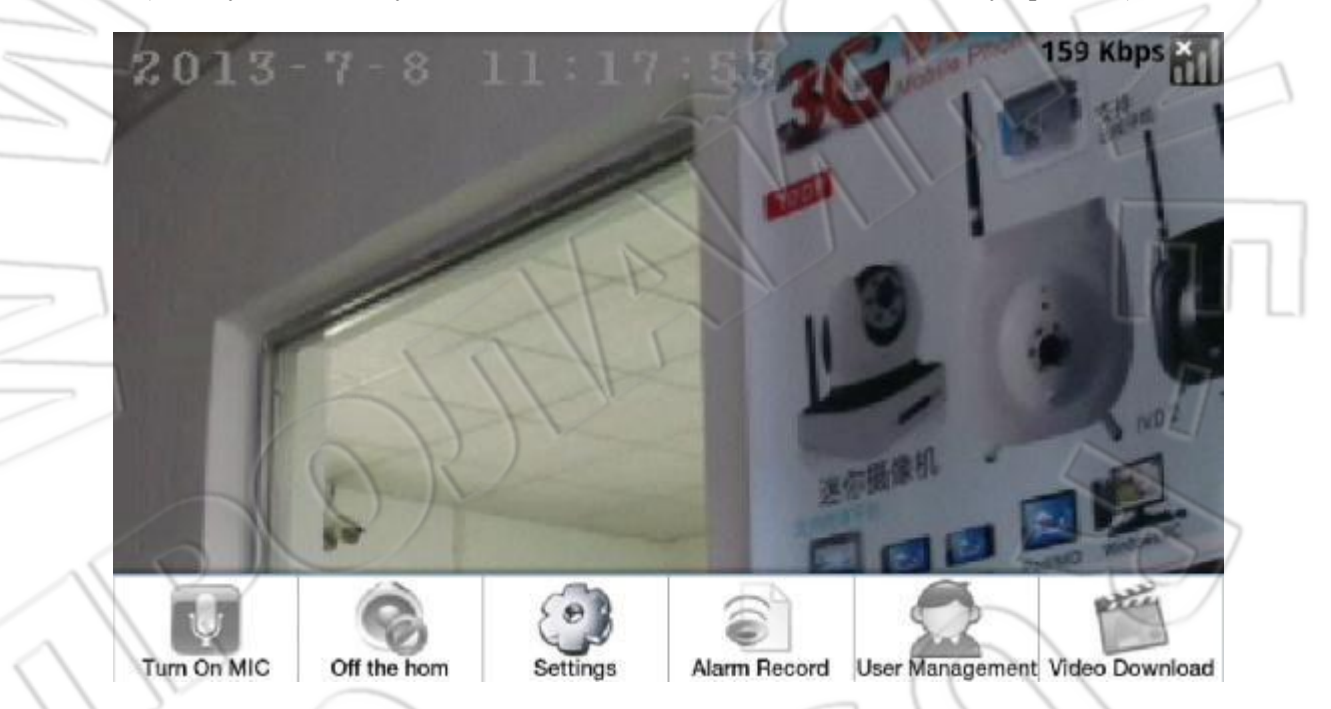

**Turn On MIC:** Включает/отключает микрофон на устройстве Android; если микрофон включен, то можно передать звук на камеру.

**Off the horn:** Включает/отключает звук в камере; если функция включена, то звук можно передать с камеры на устройство Android.

Settings: Открывает окно настроек, где можно настроить сеть 3G, видео, сигнализацию, Wi-Fi, время и т.д.

Настройки видео: При подключении к удаленной службе рекомендуется использовать битрейт 128, частоту кадров — 10; в локальной сети — 512, частоту кадров — 8. При работе в локальной сети можно выставить максимальные настройки (HD-видео), а для удаленной службы — обычные; данные настройки зависят от сетевого окружения.

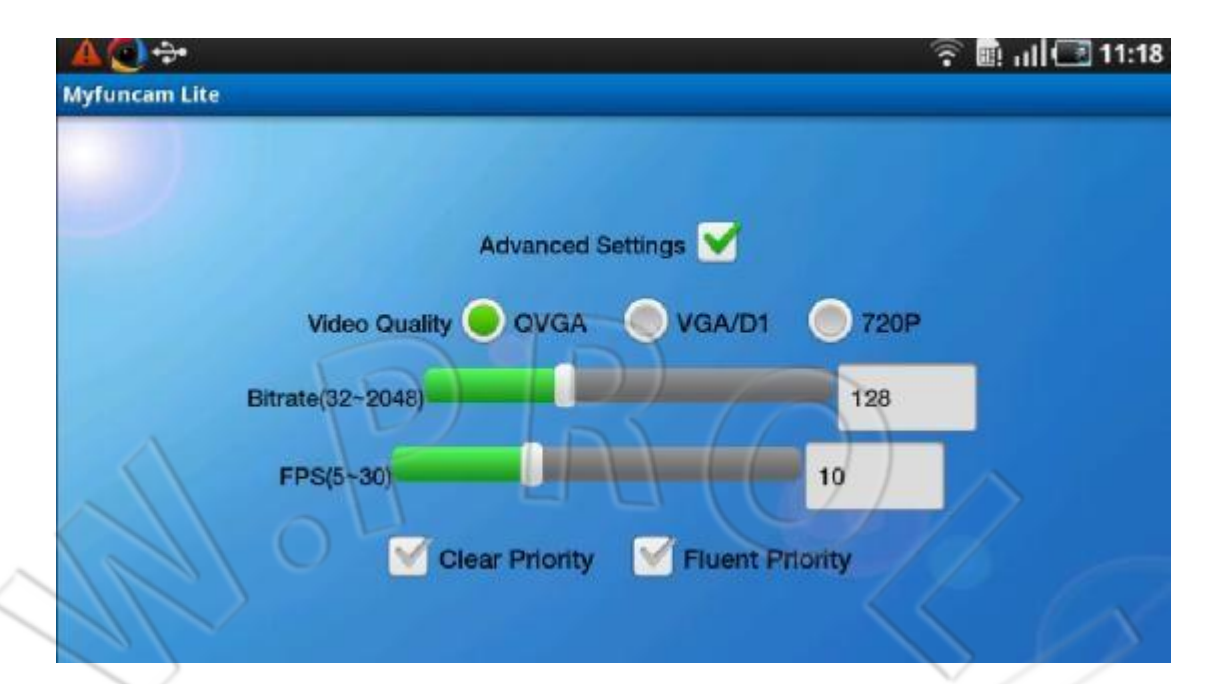

Если выставить слишком высокие значения, то видео может не отображаться. Другие настройки видео см. в разделе «**Paбota c Camera Manager**».

Alarm Record: Просмотр и сохранение на телефон записей сигнализации.

User Management: Добавление и удаление учетной записи удаленной службы. Чтобы добавить пользователя, откройте окно управления пользователями, нажмите Add User, после чего появится окно добавления пользователей. Введите имя и пароль, а затем нажмите OK. Чтобы удалить пользователя, нажмите значок справа от имени пользователя.

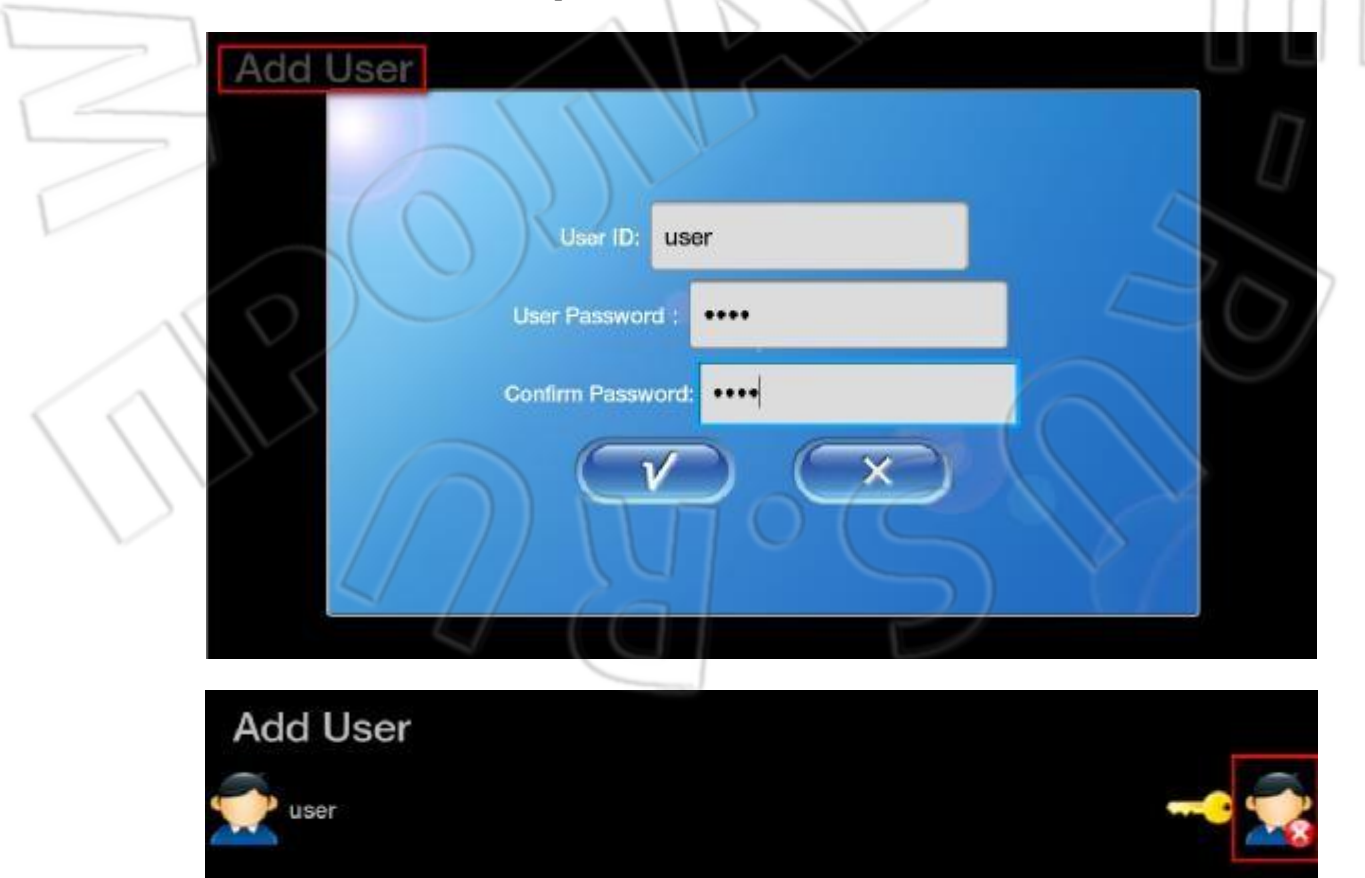

Video Download: Открывает страницу загрузки видео, где можно либо загрузить, либо удаленно воспроизвести нужное видео.

9) Нажмите video downloading, выберите время записи, после чего откроется страница загрузки видео. Справа от каждого видео расположены следующие кнопки: Удаленное воспроизведение; Загрузка видео; Приостановка загрузки; Удаление видео. Вы можете загрузить видео на телефон, удаленно воспроизвести его и т.д. Подробнее см. в разделе «Работа с Camera Manager».

| <b>—————————————————————————</b><br>2012-06-29 07:52:08 未下载 | 1673.68KB | 📸 🚯 🚯 💽  |
|-------------------------------------------------------------|-----------|----------|
| C1695_R_06291149_1038.avi<br>2012-06-29 07:49:58 未下载        | 1403.76KB | <b>*</b> |
| C1695_R_06291148_1037.avi<br>2012-06-29 07:48:42 未下载        | 678.26KB  | 📸 🚯 🚯 💽  |
| C1695_W_06291142_1036.avi<br>2012-06-29 07:43:30 未下载        | 2127.14KB | <b>*</b> |
| <b>C1695_W_06191103_1035.avi</b><br>2012-06-19 07:04:02 未下载 | 344.25KB  | <b>*</b> |
| <b>C1695_W_06191102_1034.avi</b><br>2012-06-19 07:02:58 未下载 | 368.57KB  | <b>*</b> |
| <b>C1695_W_06191101_1033.avi</b><br>2012-06-19 07:01:56 未下载 | 357.17KB  | <b>*</b> |
| <b>€ C1695_W_06191100_1032.avi</b>                          | 362.65KB  | <b>*</b> |

## 2. Работа с мобильным телефоном.

- 1) Видеозвонок на 3G-камеру: При подключении необходимо ввести пароль (по умолчанию: 1234).
- 2) Кнопки телефона:

## Наблюдение:

1 (увеличение масштаба); 3 (уменьшение масштаба); 2 (повернуть камеру вверх); 4 (влево); 6 (вправо); 8 (вниз); 5 (вращение камеры); 7 (переход к предыдущей камере); 9 (к следующей); 0 (управление звуком: порядок включения функций: **Audio Monitor**; **Dialogue**; **Off**). \* (системное меню); # (меню камеры). **В меню:** 

\* (назад); # (ОК). Чтобы включить или задать нужную функцию, введите число и нажмите #.

## 3. Датчик температуры и влажности.

Для подключения датчика используйте USB-разъем. Внимание: Не подключайте датчик во время работы камеры. После установки информацию о температуре и влажности можно просмотреть через программу Camera Manager или приложение MyFunCam.

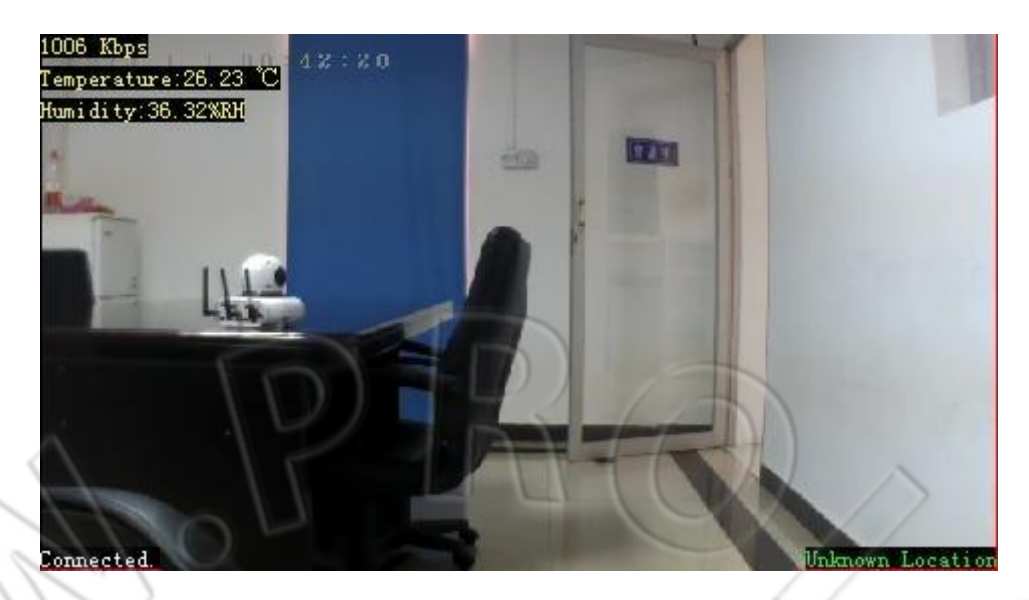

4. Добавление беспроводного оборудования сигнализации (дополнительная функция) и настройки сигнализации.

4.1. На рисунке ниже отображены пульт ДУ и датчик открытия двери.

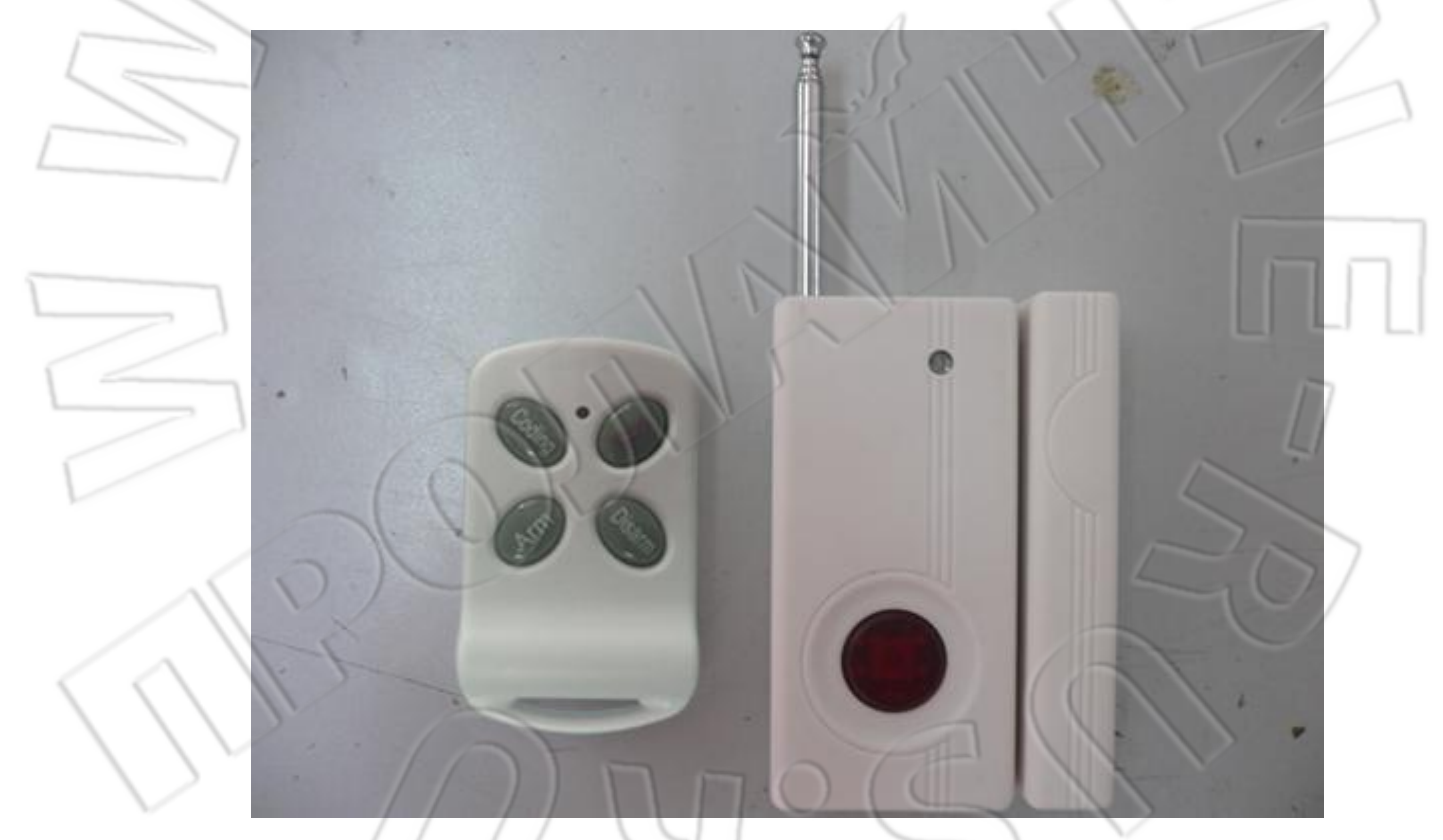

Перейдите во вкладку Setting —> Alarm. Чтобы включить беспроводной датчик, выберите значение Enable напротив пункта Wireless Detector (см. рисунок ниже).

| Status              | Setting | Admin                                                | Camera    | Record      | Cloud Alarm       |
|---------------------|---------|------------------------------------------------------|-----------|-------------|-------------------|
| Setting<br>Ethernet |         |                                                      |           |             | Alarm Setting     |
| WIFI                | Ala     | rm Source Sett                                       | ing       |             |                   |
| 36                  | V       | /ireless Detector:                                   | Enable •  | 1           |                   |
|                     | M       | otion Detect:                                        | Disable • | •           |                   |
| NTP                 | M       | otion Detect Level:                                  | Low sens  | itiveness 🔻 |                   |
| Service             | A       | rmed Mode:                                           | Emergen   | cy Alarm 🔻  | 2                 |
| Control             | R       | FM HIGH-Temper                                       | 99        |             | $\overline{3}$    |
| Video Source        |         | Iarm(20C-99C) :<br>FM LOW-Temper<br>Iarm(-30C-19C) : | -30       |             | =//               |
| Alarm               | ♦ R     | FM HIGH-Humidity<br>larm(50-99%RH)                   | 99        |             | $\langle \rangle$ |
| Accessory           | R       | FM LOW-Humidity                                      | 0         |             |                   |
|                     | So      | und Alarm                                            |           |             |                   |
| AlarmPlan           | S       | ound Alarm:                                          | Disable 🕨 |             | ULT               |
|                     | Ala     | rm Record                                            |           | 113         |                   |
|                     | A       | uto Record:                                          | Enable •  |             | NV (              |
|                     | R       | ecord Type:                                          | H.264     | 11-1        |                   |
|                     | AL      | arm SnapShot E                                       | mail      |             | 4                 |
|                     | s       | mtp email server:                                    | smtp.xxx. | com         |                   |
|                     | e       | mail account:                                        | szbiaoda@ | 2)xxx.com   |                   |
|                     | ų       | sername:                                             | szbiaoda@ | @xxx.com    |                   |
|                     | p       | assword:                                             |           |             |                   |
|                     | a       | larm recver<br>ccount:                               | szbiaoda@ | @xxx.com    |                   |
|                     | Tel     | ephone and SN                                        | IS Alarm  |             | 5 ~ ~ ~ ~         |
|                     | A       | larm Firewall:                                       | Enable •  |             |                   |
|                     | A       | larm Dial Number:                                    | 13412345  | 678         |                   |
|                     | s       | MS Alert Number:                                     | 13412345  | 678         |                   |
|                     | 4/      | (0)                                                  | Test emai | l account   | Change            |

- 1) Wireless Detector: Включение/отключение беспроводного датчика (модель 433).
- 2) Armed Mode: Включает/отключает различные режимы сигнализации: stay, away и emergency.

| N | ot Use   |
|---|----------|
| A | way      |
| S | tay      |
| E | MERGENCY |

А: EMERGENCY: Высокий приоритет; сигнализация не отключается.

В: Stay: Более низкий приоритет; включить данный режим можно с помощью пульта ДУ.

| Armed Mode:  | Enable all alarm |
|--------------|------------------|
| ound Alarm   | Away<br>Stav     |
| Sound Alarm: | Emergency Alarm  |

C: Away: Наименьшей приоритет.

D: NOT USE: Сигнализация отключена.

- 3) Sound Alarm: Если данная функция включена, то при срабатывании сигнализации будет звенеть зуммер.
- 4) Alarm Snapshot Email: Введите адрес электронной почты. После этого при срабатывании сигнализации на данный адрес будет отсылаться снимок экрана и информация о событии (камера должна быть подключена к сети Интернет).

5) **Telephone and SMS Alarm:** После включения данной функции на указанный телефонный номер будет отсылаться SMS и совершаться телефонный звонок (камера должна поддерживать работу с сетью 3G, а также должен быть разъем для установки SIM-карты). Если включена функция **Alarm Firewall**, то доступ к камере будет только у указанных в списке номеров.

После настройки перейдите во вкладку **Setting** —> **Accessory**. Основные параметры отображены ниже.

| Ethemet |   | 2                            |                             | Ac                     | cessory | Setting            | Ĺ                                                                          | 20                                  | >            |
|---------|---|------------------------------|-----------------------------|------------------------|---------|--------------------|----------------------------------------------------------------------------|-------------------------------------|--------------|
| 30      | Z | Alarm N<br>Armedi<br>Wiroles | Mode<br>Mode<br>25 Detector |                        | Emer    | ngency Alarm       |                                                                            | C                                   | -            |
| NTP     |   | Alarm I                      | nformation                  | Malian Colorfice Lines | emaio   |                    | Charles Charles                                                            |                                     | 0.4          |
| Service | - | SN                           | Untreaded<br>Detector       | Association Name       | Zone    | Detector Attribute | Action                                                                     | PTZ P<br>Horizontal V<br>Frackias T | TZ<br>lertic |
| Aarm    | • | Add<br>Record                | 100006911E •                | RC SOS Key             | 3       | Not Use            | Record<br>SMS<br>ToAlarmCenter<br>VideoCall<br>AlarmSound<br>Alarm Email 5 | 8 •<br>6                            | 1            |
| AamFta  | m |                              |                             |                        |         |                    | PtzTrace<br>RCAwayMode<br>RCDisarmMode<br>RCStavMode                       |                                     |              |

1) Список новых беспроводных устройств (Untreated Detector): отображается адрес найденных устройств.

- Association Name: Выберите устройство, которое нужно добавить: пульт ДУ; инфракрасный датчик; датчики открытия двери, дыма, газа, воды; кнопка экстренного вызова; кнопка вызова скорой помощи; датчик движения. Их названия отображаются в информации о сигнализации.
- 3) Zone: Принимает значения от 0 до 100. Данное значение отображается в информации о сигнализации, и предназначено для отличия сигнализаций с одним и тем же названием. Если у вас, например, несколько датчиков открытия двери, то вы, чтобы отделить друг от друга, пронумеруйте их согласно разным зонам.
- 4) Detector Attribute: Принимает следующие значения: Not use, stay, away и emergency. Зависит от выбранного режима сигнализации. Например, если для датчика движения выбрано значение Stay, а для сигнализации enable, away или emergency, то датчик движения не будет работать.
- 5) Action: Указывается действие камеры при срабатывании сигнализации. Можете выбрать сразу несколько действий (за исключением **RCAwayMode**, **RCDisarmMode** и **RCStayMode**): для этого нажмите и удерживайте Ctrl и выделите нужные значения. Если

ничего не выбрано, то камера не будет выполнять никаких действий.

Record: При срабатывании сигнализации камера автоматически начинает запись.

SMS: Отсылается SMS на указанный в настройках сигнализации номер.

ToAlarmCenter: Не предусмотрено.

VideoCall: Видеозвонок на указанный в настройках сигнализации номер. AlarmSound: Зуммер будет работать до перезапуска камеры. Данная функция включается в настройках сигнализации.

Alarm Email: Отсылается снимок экрана на указанный в настройках сигнализации адрес электронной почты.

**PTZ Trace:** При срабатывании сигнализации камера автоматически сфокусируется на заданной для наблюдения позиции.

**RCAwayMode**: Включается режим **Enable all Alarm**. Сигнализация переводится в режим экстренной ситуации.

**RCDisarmMode**: Включается режим **Emergency Alarm**. Сигнализация переводится в режим экстренной ситуации.

**RCStayMode**: Включаются режимы **Stay** и **Emergency Alarm**. Сигнализация переводится в режим экстренной ситуации.

6) Углы слежения РТZ: Эти две функции доступны только после выбора значения **РТZ Trace**. Если не знаете точного значения угла, можете повернуть камеру в нужную позицию — значение автоматически измениться на соответствующее данной позиции.

## 4.2. Добавление беспроводных устройств. Описание регистрации (дополнительная функция).

## Первый способ:

1. С помощью кнопки регистрации на передней панели камеры (рисунок ниже):

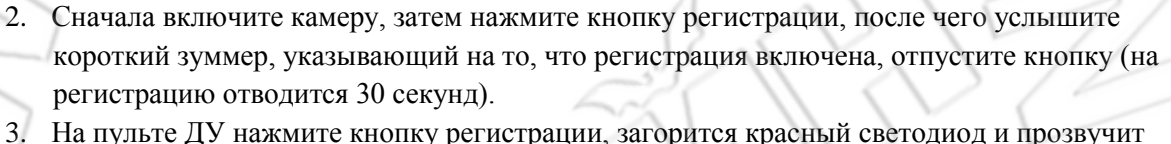

2.

Кнопка регистрации

- На пульте ДУ нажмите кнопку регистрации, загорится красный светодиод и прозвучит длинный зуммер, что указывает на успешную регистрацию пульта, затем отпустите кнопку.
- Нажмите на датчике открытия двери кнопку регистрации (красного цвета), после чего на 4. камере услышите зуммер, указывающий на успешную регистрацию, затем отпустите кнопку.
- 5. Выполнив данные действия, можете перейти в Settings —> Wireless Accessories, где будут отбражены зарегистрированные устройства. См. рисунок ниже.

| Marm Mode       Emergency Alarm         303       Alarm Mode       Emergency Alarm         Wileless Detector       Enable         NTP       Alarm Information       0         0       000000       Moleon Detectorn Alarm       0       Away       Record SMS       0.00       Detector         1       0101E162D68705RC S03 Key       0       EMERGENCY       RCAwayMode       0.00       Detector         Alarm       3       0101E162D60707RC S03 Key       0       EMERGENCY       RCAwayMode       0.00       Detector         Alarm       3       0101E162D60707RC S03 Key       0       EMERGENCY       Record SMS       0.00       Detector         Alarm       3       0101E162D60707RC S03 Key       0       EMERGENCY       Record SMS       0.00       Detector         Alarm       3       0101E162D60707RC S03 Key       0       Away       AlarmSound Alarm       0.00       Detector         Alarm       3       0101E162D60707RC S03 Key       0       Away       AlarmSound Alarm       0.00       Detector         Alarm       4       00000811860101 Door Sensor       0       Away       AlarmSound Alarm       PTZ       PTZ         Record       SM <td< th=""><th>Enemet</th><th></th><th>Access</th><th>ory Setting</th><th></th><th></th><th></th></td<>                                                                                                    | Enemet       |                          | Access                 | ory Setting             |                                                                                                    |                              |                             |
|----------------------------------------------------------------------------------------------------|--------------|--------------------------|------------------------|-------------------------|----------------------------------------------------------------------------------------------------|------------------------------|-----------------------------|
| Bit       Armed Mode       Emergency Alarm         NTP       Viteless Detector       Enable         Azero SMS       0.00000       Molion Detection Alarm       0       Away       Record SMS       0.00       Detector         Service       0       000000       Molion Detection Alarm       0       Away       Record SMS       0.00       Detector         Video Soluce       2       0101E162D60705 RC S0S Key       0       EMERGENCY       Robert SMS       0.00       Detector         Alarm       3       0101E162D60707 RC B0S Key       0       EMERGENCY       Record SMS       0.00       Detector         Association Name       4       00000811860101 Door Sensor       0       Away       Record SMS       0.00       Detector         Record SMS       Add       •       •       Record SMS       0.00       Detector         Record SMS       4       00000811860101 Door Sensor       0       Away       Record SMS       Alarm Sound Alarm       0.00       Detector         Record MS       Add       •       •       RC SOS Key       •       Not Use       Record SMS       Alarm Sound Alarm       0.00       •         Record MS       •       •       • <t< th=""><th>MIFE</th><th>Alarm Mode</th><th></th><th></th><th></th><th></th><th></th></t<>                                                                                                    | MIFE         | Alarm Mode               |                        |                         |                                                                                                    |                              |                             |
| NTP         Enable           Alarm Information         0         000000         Motion Detection Alarm         0         Away         Record SMS         0.00         Detector           Sensee         1         0101E162D68705RC 503 Key         0         EMERGENCY         RCAwayMode         0.00         Detector           Alarm         3         0101E162D68705RC 503 Key         0         EMERGENCY         Record SMS         0.00         Detector           Alarm         3         0101E162D60707RC 503 Key         0         EMERGENCY         Record SMS         0.00         Detector           Alarm         3         0101E162D60707RC 503 Key         0         EMERGENCY         Record SMS         0.00         Detector           Alarm         4         00006811860101 Door Sensor         0         Away         Atrin Bound Alarm         0.00         Detector           SH         Untreaded<br>Detector         Association Nome         Zone Detector Attribute         Action         PTZ<br>Horizontal Vertical<br>Tracking Tracking<br>Alarm Souid, Alarm         0         St         0         Maint<br>Main Souid, Alarm         0         St         0         St           Burnetion         R Sociation Nome         R Sociation Nome         Record SMS<br>ToAlarm Center         St                                                                                                    | 30           | Armed Mode               |                        | Emergency Alarm         |                                                                                                    |                              |                             |
| NTP     Alarm Information       Service     0     000000     Motion Detection Alarm     0     Away     Record SMS     0.0)     Detector       Video Source     2     0101E162D60705 RC 503 Key     0     EMERGENCY     RCAwayMode     0.0)     Detector       Alarm     3     0101E162D60707 RC 503 Key     0     EMERGENCY     RCDisarmMode     0.0)     Detector       Alarm     3     0101E162D60707 RC 503 Key     0     EMERGENCY     Record SMS     0.0)     Detector       Alarm     3     0101E162D60707 RC 503 Key     0     EMERGENCY     Record SMS     0.0)     Detector       Alarm     3     0101E162D60707 RC 503 Key     0     EMERGENCY     Record SMS     0.0)     Detector       Alarm     4     000008911800101 Door Sensor     0     Away     ArmSound Alarm     0.0)     Detector       Record     SN     Unitreaded     Association Name     Zerie Detector Attribute     Action     PTZ       Record     Record     SN     Detector     Record     SN     0     SN       Addit     T     RC SOS Key     Not Use     Record     SN     0     SN       Color     Record     SN     SN     Not Use     Record <td< td=""><td></td><td>Wireless Detector</td><td></td><td>Enable</td><td></td><td></td><td></td></td<>                                                                                                    |              | Wireless Detector        |                        | Enable                  |                                                                                                    |                              |                             |
| Service:       0       000000       Motion Detection Alarm       0       Away       Record SMS       0.00       Detects         Motion Source:       1       0101E162D60705RC S03 Kay       0       EMERGENCY       RCAwayMode       0.00       Detects         Alarm       3       0101E162D60707RC S03 Kay       0       EMERGENCY       Record SMS       0.00       Detects         Alarm       4       00000811800101       Door Sensor       0       Away       Record SMS       0.00       Detects         AlarmSound Alarm       4       00000811800101       Door Sensor       0       Away       Record SMS       0.00       Detector         AlarmSound Alarm       4       00000811800101       Door Sensor       0       Away       Record SMS       0.00       Detector         SN       Unitreaded<br>Detector       Association Nome       Zene Detector Attribute       Action       PTZ       PTZ         Add       •       •       RC SOS Key       •       Not Use       Record       SMS       SMS       0.0       •         Add       •       •       RC SOS Key       •       Not Use       Record       SMS       SMS       •       •       •                                                                                                    | NTP          | Alarm Information        |                        |                         |                                                                                                    |                              |                             |
| Mideo Source       1       0101E162068705RC S03 Key       0       EMERGENCY       RCAwayMode       (0,0)       Delete         Alarm       3       0101E162068705RC S03 Key       0       EMERGENCY       RCawayMode       (0,0)       Delete         Alarm       3       0101E162060707RC E05 Key       0       EMERGENCY       Record SMS       (0,0)       Delete         Accessoly       4       00006811B60101 Door Sensor       0       Away       Record SMS       (0,0)       Delete         SN       Unitreaded       Association Name       Zone Detector Attribute       Action       PTZ       PTZ         Add       •       RC SOS Key       •       Not Use       Record       SMS       ToAlarm Center       VideoCall       VideoCall       8 •       0 •         Addition       •       RC SOS Key       •       Not Use       Record       SMS       ToAlarm Center       VideoCall       8 •       0 •                                                                                                    | Roman        | 0 000000                 | Motion Detection Alarm | 0 Ангау                 | Repord SMS                                                                                                    | (0,0)                        | Delete                      |
| Wdiec Source       2       0101E162D60705 R0 S03 Key       0       EMERGENCY       Record SMS<br>Video Call       (0,0)       Delete         Alarm       3       0101E162D60707 RC S03 Key       0       EMERGENCY       Record SMS<br>Video Call       (0,0)       Delete         Accessory       4       0000b911B60101 Door Sensor       0       Away       NameSound Alarm<br>Email       (0,0)       Delete         SN       Unitreaited<br>Detector       Association Name       Zere Detector Attribute       Action       PTZ<br>Horizoental Vertical<br>Tracking Tracking<br>Video Call       PTZ<br>Horizoental Vertical<br>Tracking Tracking<br>Detector       8       0       •                                                                                                    | aciave-      | 1 0101E162D60705         | RC SOS Key             | 0 EMERGENCY             | RCAwayMode                                                                                                    | (0,0)                        | Delete                      |
| Allarm     3     0101 E162D60707 RC E08 Key     0     EMERGENCY     Record SMS<br>VideoCall     (0.0)     Delete       ALCESSON     4     00000811B60101 Door Sensor     0     Away     Away     Record SMS<br>NameSund Alarm     (0.0)     Delete       SN     Unitreaded<br>Detector     Association Name     Zerie Detector Attribute     Action     PTZ<br>PTZ<br>Horizotaling Tracking<br>Tracking<br>Tracking     8     0     *       Add     *     RC SOS Key     *     Not Use     Record<br>SMS<br>ToAlarmCenter     8     0     *                                                                                                    | Video Source | 2 0101E162D60706         | RC SOS Key             | 0 EMERGENCY             | RCDisarmMode                                                                                                    | (0,0)                        | Delete                      |
| Accession     4     00000011860101 Door Sensor     0     Away     Record SMS<br>ArmmSound Alarm<br>Email     (0,0)     Delete<br>Delete       SN     Unitreaded<br>Detector     Association Name     Zone Detector Attribute     Action     PTZ     PTZ     PTZ       Addit<br>Record     *     RC SOB Key     *     Not Use     Record     SMS     ToAlarmCenter<br>VideoCall     8     0     *                                                                                                    | Alarm        | 3 0101E162D60707         | RC BOS Key             | 0 EMERGENCY             | Record SMS<br>VideoCall                                                                                                    | (0,0)                        | Delete                      |
| Numerical<br>Interaction     SN     Untreaded<br>Detector     Association Name     Zere Detector Attribute     Action     PTZ<br>Horizontal Vertical<br>Tracking<br>Tracking       Add<br>Record        •<br>Record        •<br>Record        •<br>Record        •<br>Record        8       •<br>Record                                                                                                    | Accessory    | 4 00006911860101         | Door Sensor            | 0 Away                  | Record SMS<br>AlarmSound Alarm<br>Email                                                                                                 | (0,0)                        | Delete                      |
| Add   Record  Record Record  Record  Record  Record  Record  Record  Record  Record  R | AlumPlan     | SN Untreaded<br>Detector | Association Name       | Zone Detector Attribute | Action                                                                                                    | PTZ<br>Horizenta<br>Tracking | PTZ<br>Vertical<br>Tracking |
|                                                                                                    | R,           | Add <b>v</b>             | RC SOIS Key •          | Not Use 🔹               | Record<br>SMS<br>ToAlarmCenter<br>VideoCal<br>Alarm Sound<br>Alarm Email<br>Pt2Trace<br>RCCharm Middle<br>RCDIsarm Middle<br>RCStayMode | 8 •                          |                             |

Подключитесь к камере и перейдите на страницу настроек Setting —> Accessory.

|          | Ethemet                         |                          | Acc                    | essory Setting          |                                                                                                    |                                                     |
|----------|---------------------------------|--------------------------|------------------------|-------------------------|----------------------------------------------------------------------------------------------------|-----------------------------------------------------|
|          | 3G                              | Alarm Mode<br>Armed Mode |                        | Emergency Alarm         | _                                                                                                    | 17                                                  |
|          |                                 | Wireless Detector        |                        | Enable                  |                                                                                                    | 4                                                   |
|          | NTP                             | Alarm Information        |                        |                         |                                                                                                    |                                                     |
|          | Danne                           | 0 000000                 | Motion Detection Alarm | 0 Away                  | Record SMS                                                                                                    | (0.0) Delete                                        |
|          | Video Source                    | SN Untreaded<br>Detector | Association Name       | Zone Detector Attribute | Action                                                                                                    | PTZ PTZ<br>Horizontal Vertical<br>Tracking Tracking |
| <u> </u> | Alarm<br>Accessory<br>AlarmPlan | Add Record               | RC SOS Key             | Not Use                 | Record<br>SMS<br>ToAlarmCenter<br>VideoCall<br>AlarmSound<br>Alarm Email<br>PtzTrace<br>RCAwayMode<br>RCDisarmMode<br>RCDisarmMode | 8.0.                                                |
|          |                                 |                          | Regin Longing   Dates  | h lict Stan Language    | dd Meur Catting                                                                                                    |                                                     |

# Например, добавление пульта ДУ:

- 1) Нажмите кнопку Begin Learning (на регистрацию отводится 30 секунд).
- 2) На пульте ДУ нажмите и удерживайте в течение 5 секунд кнопку Coding.
- 3) Когда камера издаст характерный звук, указывающий на успешную регистрацию, нажмите **Refresh List**.

| Armed        | d Mode                |                        |    | Enab | le all Alarm          |                                                                                                    |                               |                            |
|--------------|-----------------------|------------------------|----|------|-----------------------|----------------------------------------------------------------------------------------------------|-------------------------------|----------------------------|
| Wirele       | ess Detector          |                        |    | Enab | ole                   |                                                                                                    |                               |                            |
| arm          | Information           |                        |    |      |                       |                                                                                                    |                               |                            |
| 0            | 000000                | Motion Detection Alarm |    | 0    | Away                  | Record SMS                                                                                                    | (0,0)                         | Delet                      |
| 1            | 0101AB2CA50           | 705 RC SOS Key         |    | 0    | EMERGENCY             | RCAwayMode                                                                                                    | (0,0)                         | Delet                      |
| 2            | 0101AB2CA50           | 706 RC SOS Key         |    | 0    | EMERGENCY             | RCDisarmMode                                                                                                    | (0,0)                         | Delet                      |
| SN           | Untreaded<br>Detector | Association Name       | 11 | Zone | Detector<br>Attribute | Action                                                                                                    | PTZ<br>Horizontal<br>Tracking | PTZ<br>Vertical<br>Trackin |
| Add<br>Recor | d 0101D 🗸             | RC SOS Key             | ×  | 2    | Not Use 💌             | Record<br>SMS<br>ToAlarmCenter<br>VideoCall<br>AlarmSound<br>Alarm Email<br>PtzTrace<br>RCAwayMode<br>PCDice Web | 18 🗸                          | 18 🗸                       |

Если в поле Untreaded Detector появится надпись SOS, значит, устройство не зарегистровалось. Тогда необходимо добавить его вручную: прописать значение полей Detector Attribute и Action.

| Armed         | Mode                  |                        | Enab | le all Alarm          | 11 1                                                                                                    | 1                            |                            |
|---------------|-----------------------|------------------------|------|-----------------------|----------------------------------------------------------------------------------------------------|------------------------------|----------------------------|
| Wireles       | ss Detector           |                        | Enab | le                    |                                                                                                    | ,                            |                            |
| Alarm I       | nformation            |                        |      |                       |                                                                                                    |                              |                            |
| 0             | 000000                | Motion Detection Alarm | 0    | Away                  | Record SMS                                                                                                    | (0,0)                        | Delet                      |
| 1             | 0101AB2CA50705        | RC SOS Key             | 0    | EMERGENCY             | RCAwayMode                                                                                                    | (0,0)                        | Delet                      |
| 2             | 0101AB2CA50706        | RC SOS Key             | 0    | EMERGENCY             | RCDisarmMode                                                                                                    | (0,0)                        | Delet                      |
| SN            | Untreaded<br>Detector | Association Name       | Zone | Detector<br>Attribute | Action                                                                                                    | PTZ<br>Horizonta<br>Tracking | PTZ<br>Vertical<br>Trackin |
| Add<br>Record | 01010                 | RC SOS Key             |      | EMERGENCY 💌           | Record<br>SMS<br>ToAlarmCenter<br>VideoCall<br>AlarmSound<br>Alarm Email<br>PtzTrace<br>RCAwayMode<br>RCDisarmMode<br>RCStavMade | 18                           | 18                         |

>

4) Выполнив регистрацию и настройки, нажмите Add New Setting.

| Armed         | Mode                  |                        |   | Enab | ole all Alarm         |                                                                                                    |                               |                             |
|---------------|-----------------------|------------------------|---|------|-----------------------|----------------------------------------------------------------------------------------------------|-------------------------------|-----------------------------|
| Wirele        | ss Detector           |                        |   | Enab | ole                   |                                                                                                    |                               |                             |
| larm l        | Information           |                        |   |      |                       |                                                                                                    |                               |                             |
| 0             | 000000                | Motion Detection Alarm |   | 0    | Away                  | Record SMS                                                                                                    | (0,0)                         | Delete                      |
| 1             | 0101AB2CA50705        | RC SOS Key             |   | 0    | EMERGENCY             | RCAwayMode                                                                                                    | (0,0)                         | Delete                      |
| 2             | 0101AB2CA50706        | RC SOS Key             |   | 0    | EMERGENCY             | RCDisarmMode                                                                                                    | (0,0)                         | Delete                      |
| 4             | 0101AB2CA50707        | RC SOS Key             | Ī | 0    | EMERGENCY             | Record SMS<br>VideoCall<br>AlarmSound                                                                              | (0,0)                         | Delete                      |
| SN            | Untreaded<br>Detector | Association Name       | Ē | Zone | Detector<br>Attribute | Action                                                                                                    | PTZ<br>Horizontal<br>Tracking | PTZ<br>Vertical<br>Tracking |
| Add<br>Record | d                     | RC SOS Key             | ~ |      | Not Use 💌             | Record<br>SMS<br>ToAlarmCenter<br>VideoCall<br>AlarmSound<br>Alarm Email<br>PtzTrace<br>RCAwayMode<br>RCDisarmMode | 18 🗸                          | 18 🗸                        |

4.3. Работа с пультом ДУ и датчиком открытия двери.

- 1. Их добавление необходимо выполнять с помощью кнопки регистрации, расположенной на данном устройстве.
- Кнопка Arm на пульте ДУ предназначена для включения всей сигнализации (Enable all alarm); Disarm — для включения сигнализации в экстренной ситуации (emergency alarm). Если камера находится в режиме работы всей сигнализации, то это влияет на срабатывание сигнализации в экстренной ситуации.

| Ethemet      |     | C                | X                     | ) A                    | ccesso     | y    | Setting            |                                                                                                    |                               |                           |
|--------------|-----|------------------|-----------------------|------------------------|------------|------|--------------------|----------------------------------------------------------------------------------------------------|-------------------------------|---------------------------|
| 30           | 11  | Alarm N<br>Armed | Mode<br>Mode          |                        | -          | Enab | le all Alarm       |                                                                                                    | 2                             |                           |
|              | 1   | Vireles          | is Detector           |                        |            | Enab | le                 | -                                                                                                    | -1(                           | 1                         |
| NTP          | ſ I | Alarm I          | nformation            |                        |            |      |                    |                                                                                                    |                               | 1                         |
|              |     | 0                | 000000                | Motion Detection Alarm |            | D    | Anwary             | Record SM9                                                                                                    | (0,0)                         | Delet                     |
| 64m          |     | 1                | 0101E152D60705        | RC 505 Key             |            | 0    | EMERGENCY          | RCAWByMode                                                                                                    | (0,0)                         | Delet                     |
| Vidro Southe | E.  | 2                | 0101E162D60708        | RC S03 Key             |            | 0    | EMERGENCY          | RCDisamMode                                                                                                    | (0,0)                         | Delet                     |
| Alarm        | i / | 3                | 0101E162D60707        | RC SOS Key             | $\sim$     | 0/   | EMERGENCY          | Record SMS<br>VideoCall                                                                                                    | (0,0)                         | Delet                     |
| Accessory    | /   | ,                | 00006811860101        | Door Bensor            | $\bigcirc$ | 2    | Rway               | Record SMS<br>AlarmSound Alarm<br>Email                                                                                            | (0,0)                         | Delet                     |
| AlamPlan     | 4   | SN               | Untreaded<br>Detector | Association Name       |            | Zome | Detector Attribute | Action                                                                                                    | PTZ<br>Horizontal<br>Tracking | PTZ<br>Vertica<br>Trackin |
|              |     | Add Record       | <b>-</b>              | RC SOS Key             | ,          |      | Not Use 🔹          | Record<br>SMS<br>ToAlarmCenter<br>VideoCall<br>AlarmSound<br>Alarm Email<br>PtzTrace<br>RCAwayMode<br>RCDisarmMode<br>RCDisarmMode | В •                           | 0 •                       |

| Ethernet     |         |                       |                     | Accesso   | in  | Setting              |                                                                                                    |                              |                            |
|--------------|---------|-----------------------|---------------------|-----------|-----|----------------------|----------------------------------------------------------------------------------------------------|------------------------------|----------------------------|
| WIFI         | _       |                       |                     | Accesso   | ,   | verting              |                                                                                                    |                              |                            |
|              | Alarm I | Mode                  |                     |           | -   | -                    |                                                                                                    |                              |                            |
| 30           | Armed   | Mode                  |                     |           | Eme | argency Alarm        |                                                                                                    |                              |                            |
|              | Wireles | ss Detector           |                     | 1         | Ena | ble                  |                                                                                                    |                              |                            |
| NTP          | Alarm I | nformation            |                     |           |     |                      |                                                                                                    |                              |                            |
| Santas       | 0       | 000000                | Motion Detection Al | ami       | 0   | Away                 | Report SMS                                                                                                    | (0,0)                        | Delet                      |
| Service-     | 1       | 0101E162D607          | SRC SOS Key         |           | 0   | EMERGENCY            | RCAwayMode                                                                                                    | (0,0)                        | Delet                      |
| Video Source | 2       | 0101E162D607          | DERC BOS Key        | $\square$ | 0   | EMERGENCY            | RCDisarmMode                                                                                                    | (0,0)                        | Delet                      |
| Alarm        | э       | 0101E162D607          | TRC 505 Key         | $ $       | 0   | EMERGENCY            | Report SMS<br>VideoCall                                                                                                    | (0,0)                        | Delet                      |
| Accessory    | 4       | 0000681186010         | 1 Door Sensor       | $\square$ | 0   | Away                 | Record SMS<br>AlarmSound Alarm<br>Email                                                                                               | (0,0)                        | Delet                      |
| AlumPlan     | SN      | Untreaded<br>Detector | Association Name    |           | Zoo | e Detector Attribute | Action                                                                                                    | PTZ<br>Horizonta<br>Tracking | PTZ<br>IVertica<br>Trackin |
| 11/01        | Add     |                       | RC SOS Key          |           | Ē   | Not Use •            | Record                                                                                                    | 8 .                          | 0 .                        |
| D.           | Record  |                       |                     |           |     |                      | SMS<br>ToAarmCenter<br>VideoCall<br>AlarmSound<br>AlarmSound<br>Alarm Email<br>PtzTrace<br>RCAwayMode<br>RCDisarmMode<br>RCDisarmMode |                              | 2                          |

Если вы нажмете на пульте ДУ кнопку **SOS** (при этом загорится красный светодиод), а затем отпустите ее, то на изображении в программе появится информация о состоянии сигнализации.

3.

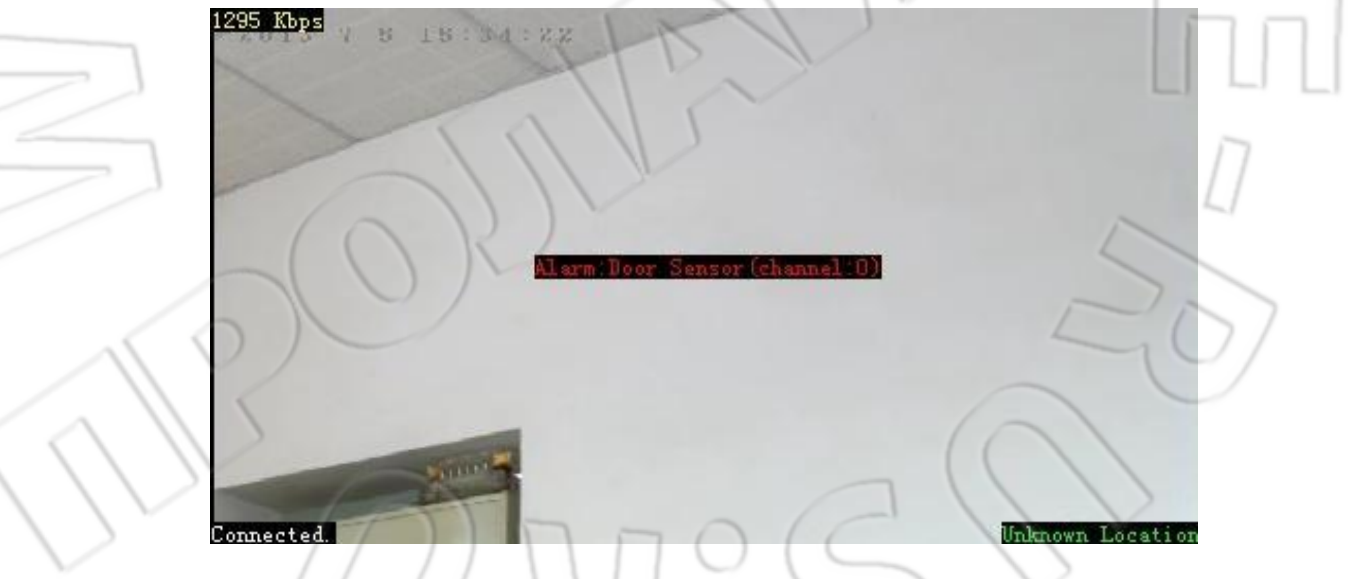

4. Поместите датчик открытия двери на обе части двери, после чего при ее открытии будет сработывать звуковая сигнализация.

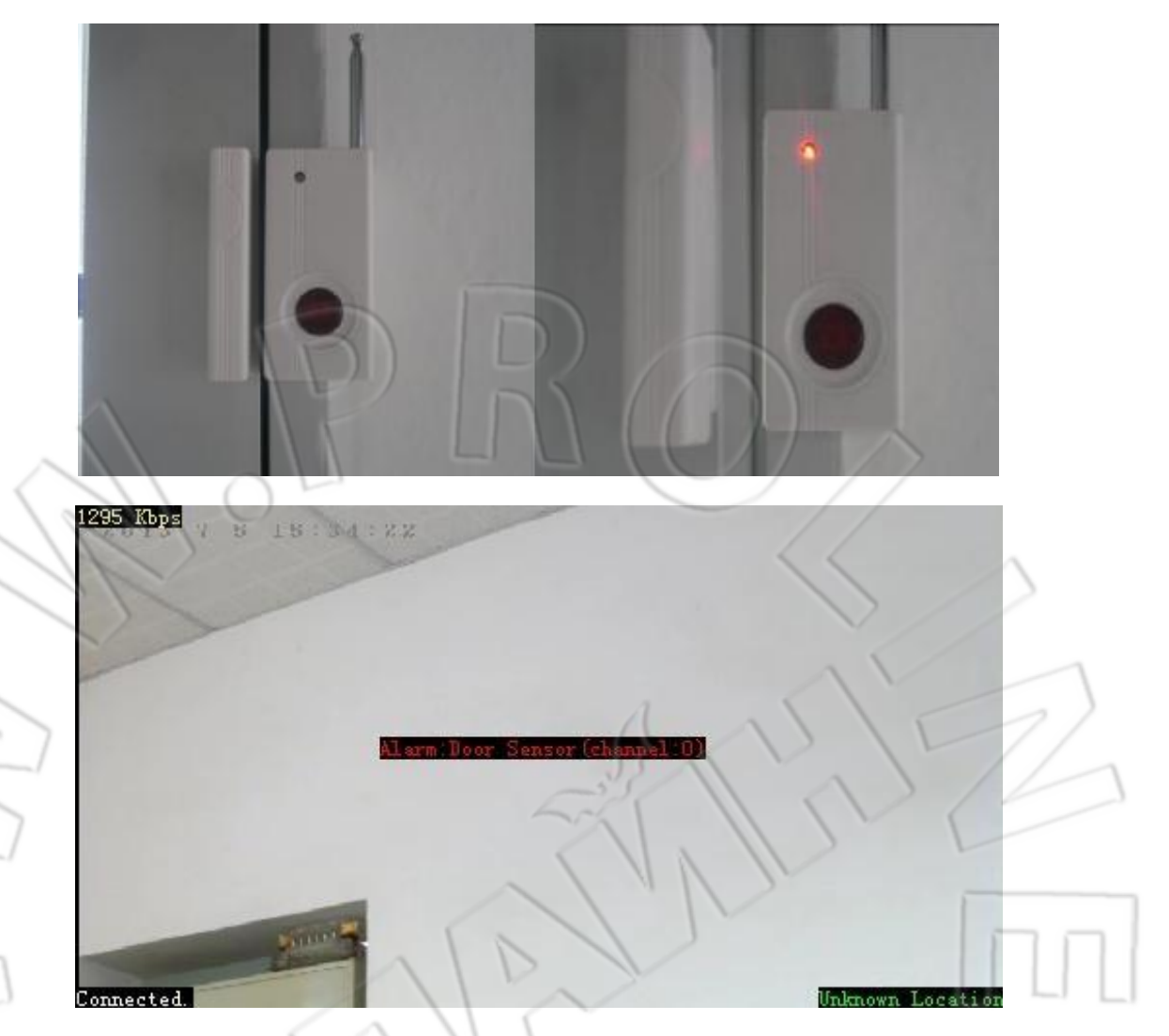

5. Если сигнализация не срабатывает, проверьте, какой из режимов сигнализации активен в данный момент.

## 4.4. Расписание срабатывания сигнализации.

Чтобы настроить расписание, сначала необходимо включить данную функцию (выставить значение **Enable** напротив пункта **Enable Time Plan**). Чтобы создать расписание для какого-либо одного дня (например, вторник с 8:00 до и с 12:00 до 17:00), необходимо сначала совсем удалить этот день, а затем дважды создать вторник с нужным расписанием.

| Alarm Time Plan Config | jure     |         |             |
|------------------------|----------|---------|-------------|
| Enable Time Plan       | Enable 💌 | (C)     |             |
| RC Enable Alarm Delay  | 30 sec 🔽 |         | $\sim$      |
| 1                      | Monday   | All day | Delete Item |
| 2                      | Tuesday  | All day | Delete Item |

| Add New Config        | Tuesday 🗸 | 8:00       | 11:59       |
|-----------------------|-----------|------------|-------------|
| Config ID             | Day       | Start Time | End Time    |
| Add New Alarm Plan    |           |            | $\square$   |
| 6                     | Sunday    | All day    | Delete Item |
| 5                     | Saturday  | All day    | Delete Item |
| 4                     | Friday    | All day    | Delete Item |
| 3                     | Thursday  | All day    | Delete Item |
| 2                     | Wednesday | All day    | Delete Item |
| 1                     | Monday    | All day    | Delete Item |
| RC Enable Alarm Delay | 30 sec 🖌  |            |             |
| Enable Time Plan      | Enable 💌  |            |             |

После настройки. См. рисунок ниже.

| Config ID             | Dav       | Start Time  | End Time    |
|-----------------------|-----------|-------------|-------------|
| dd New Alarm Plan     | Junuay    | OIL USY     |             |
|                       | Sunday    | All day     | Delete Item |
|                       | Saturday  | All day     | Delete Item |
|                       | Friday    | All day     | Delete Item |
|                       | Thursday  | All day     | Delete Item |
| L                     | Wednesday | All day     | Delete Item |
| 1                     | Tuesday   | 14:00~16:59 | Delete Item |
| 2                     | Tuesday   | 8:00~11:59  | Delete Item |
|                       | Monday    | All day     | Delete Item |
| RC Enable Alarm Delay | 30 sec 💌  | VALL        | L           |
| Enable Time Plan      | Enable 💌  | 1 11 13     | V           |

Примечание: Если вы сбросите настройки камеры MLCL26SF на заводские, то кнопка дверного звонка 🖾 перестанет работать; нужно будет повторно ее активировать следующим образом:

, а затем нажмите Begin Learning. Перейдите во вкладку Ассеssогу

| Status             | Setting | Admin                 | Camera   | Record C         | loud Alarm   |                   |       |                                                                                                    |                              | 里义                         |
|--------------------|---------|-----------------------|----------|------------------|--------------|-------------------|-------|----------------------------------------------------------------------------------------------------|------------------------------|----------------------------|
| Etting<br>Ettiemet |         |                       |          | ,                | Accesso      | ory Setting       | ,     |                                                                                                    |                              |                            |
| WIEI               |         | rm Mode               |          |                  |              |                   |       |                                                                                                    |                              |                            |
| NTP                | An      | med Mode              |          |                  | E            | nable all Alarm   |       |                                                                                                    |                              |                            |
|                    | W       | reless Detector       |          |                  | E            | nable             |       |                                                                                                    |                              |                            |
| Service            | Ala     | m Informatio          | on       |                  |              |                   |       |                                                                                                    |                              |                            |
| _                  | 0       | 000000                | Motion D | etection Alarm   | 1            | Away              |       | Record                                                                                                    | (0,0)                        | Delete                     |
| Alarm              | SN      | Untreaded<br>Detector | Associal | tion Name        | 7            | one Detector Alta | ibute | Action                                                                                                    | PTZ<br>Horizonta<br>Tracking | PTZ<br>Vertical<br>Trackin |
| AlarriFlan         | Ad      | d Cost                | ROSO     | S Key            |              | Not Use           |       | Record<br>ToAlarmCenter<br>AlarmSound<br>Alarm Email<br>Pt2Trace<br>RCAwayMode<br>RCDisarmMode<br>RCDisarmMode | 7.                           | 3 •                        |
| -                  |         | $\bigcirc$            | Beg      | gin Learning 🗌 R | lefresh List | Stop Learning     | Ad    | ld New Setting                                                                                                 |                              |                            |

Затем нажмите и удерживайте около 5 секунд кнопку, после чего услышите звонок. Нажмите **Refresh List**, появится новое значение 000001 в поле **Untreated Detector**. См. рисунок ниже.

| Ethe       | rnet                            |                                                                        |                                                                                                    |                                                                                                    | Access                                             | ory Setting                                                                                                    | $\vee$ $\vee$                                       | 1                                                |                                                        |
|------------|---------------------------------|------------------------------------------------------------------------|----------------------------------------------------------------------------------------------------|----------------------------------------------------------------------------------------------------|----------------------------------------------------|----------------------------------------------------------------------------------------------------|-----------------------------------------------------|--------------------------------------------------|--------------------------------------------------------|
| WIFI       |                                 | -                                                                      |                                                                                                    |                                                                                                    |                                                    | 32                                                                                                    |                                                     |                                                  |                                                        |
|            |                                 | Alarm I                                                                | Mode                                                                                                    |                                                                                                    | 6                                                  | Enable all films                                                                                                    |                                                     | <                                                |                                                        |
| INTE       |                                 | Mirelo                                                                 | n Dolorior                                                                                                    |                                                                                                    | 6                                                  | Enable all Marm                                                                                                    | $\langle \rangle$                                   | 1                                                |                                                        |
| Servi      | ke i                            | Alarmit                                                                | ntermation                                                                                                    |                                                                                                    |                                                    | Ellenting                                                                                                    |                                                     | _                                                |                                                        |
|            |                                 | G                                                                      | 000000                                                                                                    | Motion Detection Alarm                                                                                                    | //                                                 | J Away                                                                                                    | Record                                              | (0,0)                                            | Delete                                                 |
| Alarr      | n                               |                                                                        | Untreaded                                                                                                    | 5 1                                                                                                    |                                                    |                                                                                                    |                                                     | PTZ I                                            | PTZ                                                    |
| ALLE       | \$\$0IY •                       | SN                                                                     | Detector                                                                                                    | Association Name                                                                                                    | >                                                  | Zerie Detector Attribute                                                                                                    | Action                                              | Horizontal<br>Tracking                           | Vertical<br>Tracking                                   |
|            |                                 | Add                                                                    | 000001                                                                                                    | Panic Button                                                                                                    | ~                                                  | EMERGENCY .                                                                                                    | Record                                              | 7 .                                              | 3 •                                                    |
| Alurt      | nPlan                           | PARCENT                                                                | 1                                                                                                    |                                                                                                    | 5                                                  |                                                                                                    | ToAlarmCenter<br>AlarmSound                         |                                                  |                                                        |
|            |                                 |                                                                        |                                                                                                    | 11 11                                                                                                    | 2                                                  |                                                                                                    | Alam Email                                          |                                                  | I.                                                     |
|            |                                 |                                                                        | - /                                                                                                    | 11 Ju                                                                                                    |                                                    |                                                                                                    | RCAwayMode                                          |                                                  |                                                        |
|            |                                 | ~                                                                      |                                                                                                    |                                                                                                    |                                                    |                                                                                                    | RCDisamMode                                         | -                                                | hand                                                   |
|            | (                               |                                                                        |                                                                                                    |                                                                                                    |                                                    |                                                                                                    | RCStayMode                                          | 1                                                |                                                        |
| Чтобы сохр | анить нас                       | трой                                                                   | ки, наж                                                                                                    | Begn Learning                                                                                                    | Refresh List                                       | l Stop Learning A                                                                                                    | Add New Setting                                     |                                                  | 0                                                      |
| Чтобы сохр | анить нас<br>atus Setter        | стройн                                                                 | ки, наж<br>Admin                                                                                                    | Begri Leanning<br>ТМИТЕ Add New<br>Camera Record                                                                               | Refresh List                                       | I Stop Learning A                                                                                                    | kid New Setting                                     |                                                  | -                                                      |
| Чтобы сохр | анить нас                       | строй                                                                  | ки, наж<br>Аста                                                                                                    | Begri Learning<br>СМИТЕ Add New<br>Camera Record                                                                               | Refresh List<br>v Setting<br>Cloud Alarm<br>Access | g.<br>Sory Setting                                                                                                    | kidi New Setting                                    |                                                  |                                                        |
| Чтобы сохр | анить нас<br>atus Setter        | тройн                                                                  | ки, наж                                                                                                    | Begin Learning                                                                                                    | Refresh List<br>V Setting<br>Cloud Alarm<br>Access | g.<br>Sory Setting                                                                                                    | kid New Setting                                     | Z                                                |                                                        |
| Чтобы сохр | анить нас<br>atus Setter        | стройн<br>а<br>Алтт К<br>Аяте                                          | ки, наж<br>Admin<br>Mode                                                                                                   | Begri Learning<br>Смите Add New<br>Camera Record                                                                               | Refresh List<br>V Setting<br>Cloud Alarm<br>Access | Stop Learning A<br>g.<br>Sory Setting                                                                                              | kid New Setting                                     |                                                  |                                                        |
| Чтобы сохр | анить нас                       | тройн<br>Alarm A<br>Armed<br>Wireles                                   | KU, HAX<br>Admin<br>Mode<br>Mode                                                                                           | Begri Learning<br>Сатега Add New<br>Camera Record                                                                              | Refresh List<br>V Setting<br>Cloud Alarm<br>Access | Stop Learning A<br>g.<br>Sory Setting<br>Enable all Alarm<br>Enable                                                                | kid New Setting                                     |                                                  | 0                                                      |
| Чтобы сохр | анить нас<br>atus Settin        | атройн<br>Alarm R<br>Asmed<br>Wireles<br>Alarm                         | KU, HAX<br>Admin<br>Mode<br>Mode<br>as Detector                                                                            | Begri Learning<br>СМИТЕ Add New<br>Camera Record                                                                               | Refresh List<br>V Setting<br>Cloud Alarm<br>Access | Stop Learning A<br>g.<br>Cory Setting<br>Enable all Alarm<br>Enable                                                                | kid New Setting                                     |                                                  |                                                        |
| Чтобы сохр | анить нас<br>atus Settin        | атройн<br>Alarm N<br>Asmed<br>Wireles<br>Alarm I<br>0                  | KU, HAX<br>Admin<br>Mode<br>ss Detector<br>nformation<br>800000                                                            | Begin Learning<br>Camera Record<br>Motion Detection Alarm                                                                      | Refresh List<br>V Setting<br>Cloud Alarm<br>Access | Stop Learning A<br>g.<br>Sory Setting<br>Enable all Alarm<br>Enable                                                                | kidi New Setting                                    | (0,0)                                            | Delete                                                 |
| Чтобы сохр | анить нас<br>atux Setter        | стройн<br>Alarm A<br>Armed<br>Wireles<br>Alarm 1<br>0<br>1             | KU, HAX<br>Acr n<br>Mode<br>Mode<br>as Detector<br>nformation<br>00000                                                     | Begin Learning<br>EMUTE Add New<br>Camera Record<br>Motion Detection Alarm<br>Panic Button                                     | Refresh List<br>V Setting<br>Cloud Alarm<br>Access | Stop Learning A<br>g.<br>Cory Setting<br>Enable<br>Enable<br>1 Away<br>0 EMERGENICY                                                | Record<br>Record AlarmSound                         | (0,0)                                            | 业长<br>Delete<br>Delete                                 |
| Чтобы сохр | анить нас<br>atus Setter        | алага N<br>Alara N<br>Armed<br>Wireles<br>Alara 1<br>0<br>1<br>SH      | KU, HAX<br>Admin<br>Admin<br>Mode<br>ss Detector<br>ntornation<br>dododo<br>dododo<br>dododo<br>dododo<br>dododo<br>dododo | Begin Learning<br>MUTTE Add New<br>Camera Record<br>Motion Detection Alarm<br>Panic Button<br>Association Name                 | Refresh List<br>v Setting<br>Cloud Alarm<br>Access | Stop Learning A<br>g.<br>Sory Setting<br>Enable at Alarm<br>Enable<br>1 Away<br>0 EMERGENCY<br>Zene Detector Attribute             | Record<br>Record AarmSound<br>Alarm Email<br>Action | (0,0)<br>(0,0)<br>PTZ<br>Herizonta<br>Tracking   | Delete<br>Delete<br>PIZ<br>Vertical<br>Tracking        |
| Чтобы сохр | анить нас<br>atus Settin<br>net | а<br>Alarm M<br>Armed<br>Wireles<br>Alarm I<br>I<br>SN<br>Add<br>Deced | KU, HAX<br>Admin<br>Admin<br>Adde<br>Mode<br>as Detector<br>nformation<br>dododo<br>dododi<br>Untreaded<br>Detector        | Begin Learning<br>MUTTE Add New<br>Camera Record<br>Motion Detection Alarm<br>Panic Button<br>Association Name<br>• RC SOS Key | Refresh List<br>V Setting<br>Cloud Alarm<br>Access | Stop Learning A<br>g.<br>Sory Setting<br>Enable all Alarm<br>Enable<br>1 Away<br>0 EMERGENCY<br>Zone Detector Attribute<br>Not Use | Record<br>Record AarmSound<br>Alarm Email<br>Action | (0,0)<br>(0,0)<br>PHorizontal<br>Tracking<br>7 • | Delete<br>Delete<br>PTZ<br>Vertical<br>Tracking<br>3 • |